# **MX60L2**

# WEB Configuration Manual

Document Version 1.0 Web Ver4.2 Build Date 04/14/2011 1.20.00, May 20 2011(HW1.1)

## [Contents]

| -WEB Configuration                         | 1  |
|--------------------------------------------|----|
| WEB Logon                                  | 1  |
| Preparation                                | 1  |
| How to search MX60L2                       | 1  |
| How to login to MX60L2 Web via web Browser | 5  |
| Main Windows (Terminal Status)             | 7  |
| User Administration                        | 9  |
| Access Log                                 | 9  |
| Auto Refresh Log                           | 11 |
| View User List                             | 12 |
| Modify User Record                         | 14 |
| Add User                                   | 16 |
| TERMINAL                                   |    |
| Terminal Status                            | 18 |
| Terminal Setup                             | 20 |
| Password Setup                             | 21 |
| System Log                                 | 25 |
| Clock Setup                                |    |
| ACCESS CONTROL                             | 27 |
| Time Set                                   | 27 |
| Time Zone Setup                            |    |
| Group List                                 |    |
| Holiday Setup                              |    |
| Lift Setup                                 |    |
| Remote Control                             |    |
| Event Handle                               | 40 |
| Multi Badge Group                          | 45 |
| Tools                                      | 47 |
| IP Camera                                  | 47 |
| BACKUP                                     |    |
| RESTORE                                    |    |
| Reboot                                     | 50 |
| Upgrade Firmware                           | 51 |
| Reset                                      |    |
| Appendix-1                                 | 53 |
| Copyright @ 2011. All Rights Reserved.     |    |

All trademarks and trade names are the properties of their respective owners.

## -WEB Configuration-

#### • WEB Logon

MX60L2 contains a HTTP server, thus MX60L2 can link and connect through Web Browser, and then conduct setting.

#### Preparation

Before conducting MX60L2 setting, please assure the following:

- PC has connected to MX60L2, and PC and MX60L2 are situated in the same WAN with power supplied.
- If the default IP address (192.168.0.66) is occupied by else device, then it is a must to shut down that device first till the setting is over, and then allocate new IP address to MX60L2.

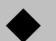

#### How to search MX60L2

1 After installation of MX60L2 and network cable is completed, use MX60L2's <u>SEMAC Searsh</u> to search all MX60L2 in a certain LAN, or download SEMAC Searsh tool from <u>www.microidee.com</u> homepage. Desktop icon as below:

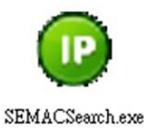

2 • Click SEMAC Searsh Picture icon, will display a window, as shown:

| Terminal ID                                                                        | Model Name                                                                                                    | IP Address   | Subnet mask                                                                                                    | Gateway                                                                    | MAC Addres      | s Software IP                                                                                                    |
|------------------------------------------------------------------------------------|----------------------------------------------------------------------------------------------------|--------------|----------------------------------------------------------------------------------------------------|----------------------------------------------------------------------------|-----------------|----------------------------------------------------------------------------------------------------|
| 1                                                                                  | SEMAC-S3                                                                                                    | 192.168.0.66 | 255.255.255.0                                                                                                    | 192.168.0.1                                                                | 00 OE E3 01     | 89 02 0.0.0.0                                                                                                    |
|                                                                                    |                                                                                                    |              |                                                                                                    |                                                                            |                 |                                                                                                    |
| Active Route<br>IP Ad<br>Subne<br>Gatev<br>Active Route<br>IP Ad<br>Subne<br>Gatev | BE Family Controller<br>dress : 192.168.0.154<br>et Mask : 255.255.25<br>way : 192.168.3.1<br>dress : 192.168.3.72<br>et Mask : 255.255.25<br>way : 192.168.3.1 | 5.0<br>5.0   | IP Address : 19<br>Subnet Mask : 25<br>Gateway : 19<br>Mac Address : 00<br>Software IP : 0.0<br>Software Port : 20<br>Terminal ID : 1 | 12 , 168 , 0<br>15 , 255 , 255<br>12 , 168 , 0<br>10E E3 01 89 02<br>0.0.0 | . [66<br>5 . [0 | Refresh           Search           C Broadcast           G Specific IP Add           192.168.0.66           PS:           IP 192.168.0.0 scan           192.168.0.66 cnly s           192.168.0.66 cnly s           192.168.0.66 |

3 • While the SEMAC Searsh window shows up, it will display all MX60L2 in LAN, and show its

Terminal ID, Model Name, IP Address, Subnet Mark, Gateway, Mac Address, Software IP. Select particular MX60L2, then its related information will appear below the window, as shown:

| Realtek PCIe GBE Family Controller                        | - I I | P Address :   | 192 16      | 58 . 0 | . 66  | Search                                                |
|-----------------------------------------------------------|-------|---------------|-------------|--------|-------|-------------------------------------------------------|
|                                                           | S     | ubnet Mask :  | 255 25      | 55 255 | 5 0   | C Bundard                                             |
| Active Route :                                            |       |               | 1           |        |       | Specific IP Address                                   |
| IP Address : 192.168.0.154<br>Subpot Mask : 255 255 255 0 | G     | iateway :     | 192 16      | 58 0   | 1     | · · · · · · · · · · · · · · · · · · ·                 |
| Gateway : 192.168.3.1                                     | H     | lac Address : | 00 0E E3 01 | 89 02  |       | 192.168.0.66                                          |
|                                                           | s     | oftware IP :  | 0.0.0.0     |        |       | PS:<br>IP 192 168 0.0 scan                            |
| Active Route :<br>IP Address : 192.168.3.72               | s     | oftware Port  | : 2000      | -      |       | 192.168.0.1~192.168.0.25<br>IP 192.168.0.66 oplu scap |
| Subnet Mask : 255.255.255.0<br>Gateway : 192.168.3.1      | Т     | erminal ID :  | 1           | _      |       | 192.168.0.66                                          |
|                                                           | -     |               |             |        | Alter | Exit                                                  |

4 
 The showed information of MX60L2 can be revised directly in the window, the part can be modified: IP Address, Subnet Mask, Gateway, Software IP, Software Port, Terminal ID. After modification completed (MAC Address can not modify), click <u>Alter</u> then it will display the modified information, as shown:

| r crimitar to                                                                                                    | Model Name                                                                                                    | IP Address                     | Subnet mask                                                                                                    | Gateway                                                                                               | MAC Address                                                                                                    | Software IP                                                                                                    |
|----------------------------------------------------------------------------------------------------|----------------------------------------------------------------------------------------------------|--------------------------------|----------------------------------------------------------------------------------------------------|----------------------------------------------------------------------------------------------------|----------------------------------------------------------------------------------------------------|----------------------------------------------------------------------------------------------------|
| 1                                                                                                    | SEMAC-S3                                                                                                    | 192.168.0.66                   | 255.255.255.0                                                                                                    | 192.168.0.1                                                                                           | 00 0E E3 01 8                                                                                                    | 9 02 0.0.0.0                                                                                                    |
| Realtek PCIe GBE<br>Active Route :<br>IP Addre<br>Subnet H<br>Gateway<br>Active Route :<br>IP Addre<br>Subnet H<br>Gateway | Family Controller<br>ss : 192.168.0.15<br>Mask : 255.255.25<br>: 192.168.3.1<br>ss : 192.168.3.72<br>Mask : 255.255.25<br>: 192.168.3.1 | SEMAC Search<br>Success I Plea | se Refresh Again Afte<br>OK<br>IP Address : 1<br>Subnet Mask : 2<br>Gateway : 1<br>Mac Address : 0<br>Software IP : 0<br>Software Port : 2<br>Terminal ID : 1 | rr 5 Seconds !<br>92 . 168 . 0<br>55 . 255 . 25<br>92 . 168 . 0<br>0 0E E 3 01 89 02<br>.0.0.0<br>000 | . [66<br>55 . [0<br>. [1<br>. [1<br>. [2]<br>. [2] | Refresh<br>Search<br>ⓒ Broadcast<br>ⓒ Specific IP Addre<br>192.168.0.66<br>92.168.0.0 scan<br>2.168.0.0 scan<br>2.168.0.66 only sc<br>2.168.0.66 |

5 • After modification, if want to confirm whether the modification is correct or not, click <u>Refresh</u> button to refresh and check information (Fig-1), click <u>Exit</u> button to leave.(Fig-2)

| Terminal ID                                                                               | Model Name                                                                                                    | IP Address      | Subnet mask                                                                                                    | Gateway                                                     | MAC Addres         | s Software IP                                                                                                    |
|-------------------------------------------------------------------------------------------|----------------------------------------------------------------------------------------------------|-----------------|----------------------------------------------------------------------------------------------------|-------------------------------------------------------------|--------------------|----------------------------------------------------------------------------------------------------|
| 1                                                                                         | SEMAC-S3                                                                                                    | 192.168.0.66    | 255.255.255.0                                                                                                    | 192.168.0.1                                                 | 00 0E E3 01        | 89 02 0.0.0.0                                                                                                    |
|                                                                                           |                                                                                                    |                 |                                                                                                    |                                                             |                    |                                                                                                    |
| ealtek PCIe GI                                                                            | BE Family Controller                                                                                                    | *               | IP Address : 19                                                                                                    | 12  168  0                                                  | . 66               | Fig-1<br>Refresh<br>Search                                                                                                    |
| Realtek PCIe GF<br>Active Route :<br>IP Ado<br>Subne<br>Gatew                             | 3E Family Controller<br>Iress : 192.168.0.154<br>t Mask : 255.255.255<br>ay : 192.168.3.1                                                                     | 4<br>5.0        | IP Address : 19<br>Subnet Mask : 25<br>Gateway : 19<br>Mac Address : 00<br>Software IP : 00                                           | 2  168  0<br>5  255  255<br>12  168  0<br>10E E3 01 89 02   | . 66<br>. 0<br>. 1 | Fig-1<br>Refresh<br>© Broadcast<br>© Specific IP Addre<br>192.168.0.66<br>PS:                                                                                                    |
| Realtek PCIe GF<br>IP Add<br>Subne<br>Gatew<br>Active Route :<br>IP Add<br>Subne<br>Gatew | BE Family Controller<br>Iress : 192.168.0.154<br>t Mask : 255.255.255<br>ay : 192.168.3.1<br>Iress : 192.168.3.72<br>t Mask : 255.255.255<br>ay : 192.168.3.1 | 4<br>5.0<br>5.0 | IP Address : 19<br>Subnet Mask : 25<br>Gateway : 19<br>Mac Address : 00<br>Software IP : 0,1<br>Software Port : 20<br>Terminal ID : 1 | 2  168 0<br>5 255 255<br>2 168 0<br>0E E3 01 89 02<br>0.0.0 | . 66<br>. 0<br>. 1 | Fig-1<br>Refresh<br>Search<br>C Broadcast<br>Specific IP Addre<br>[192.168.0.66<br>PS:<br>IP 192.168.0.0 scan<br>192.168.0.1~192.168.0<br>IP 192.168.0.66 only sc<br>192.168.0.66 |

- 6 After modification, the IP address of MX60L2 has matched with its WAN, if want to get access into the Web of MX60L2, has two methods:
  - (1) Open SEMAC Searsh, select and double click particular MX60L2, then to enter its webpage.
  - (2) While the internet explorer opened, input MX60L2 IP address to enter its webpage.

#### Remark :

#### WINDOWS XP :

《Step 1》

Click WINDOWS XP my computer , Open Control Panel Control Panel on the left side, please turn to traditional overview and select network link

 $\langle\!\!\langle Step 2 \rangle\!\!\rangle$ 

Click LAN, then select content, the link configuration will be shown, click Internet Protocol (TCP/IP) as left figure, then input the same setting as MX60L2, as right figure:

| 👍 Local Area Connection Properties 🛛 🔹 🏹                                                          | Internet Protocol (TCP/IP) Properties                                                                                                    |
|---------------------------------------------------------------------------------------------------|----------------------------------------------------------------------------------------------------|
| General Advanced                                                                                  | General                                                                                                    |
| Connect using:  VMware Accelerated AMD PCNet Ad  Configure                                        | You can get IP settings assigned automatically if your network supports<br>this capability. Otherwise, you need to ask your network administrator for<br>the appropriate IP settings. |
| This connection uses the following items:                                                         | Obtain an IP address automatically                                                                                                    |
| 🗹 틙 QoS Packet Scheduler 🗾 🔼                                                                      | ● Use the following IP address:                                                                                                    |
| Retwork Monitor Driver                                                                            | IP address: 192 . 168 . 0 . 68                                                                                                    |
| Internet Protocol (I CP/IP)                                                                       | Subnet mask: 255 . 255 . 0                                                                                                    |
| Install Uninstall Properties                                                                      | Default gateway: 192 . 168 . 0 . 1                                                                                                    |
|                                                                                                   | Obtain DNS server address automatically                                                                                                    |
| Transmission Control Protocol/Internet Protocol. The default                                      | O Use the following DNS server addresses:                                                                                                    |
| wide area network protocol that provides communication<br>across diverse interconnected networks. | Preferred DNS server: 168 . 95 . 1 . 1                                                                                                    |
| Show icon in notification area when connected                                                     | Alternate DNS server:                                                                                                    |
| Notify me when this connection has limited or no connectivity                                     | Advanced                                                                                                    |
| OK Cancel                                                                                         | OK Cancel                                                                                                    |

#### WINDOWS 7:

《Step 1》

Click Windows 7 icon, select Control Panel, open and search for, Network and Sharing Click Alter Interface Card on the upper-left side.

《Step 2》

Click LAN link, select content, then the LAN settings will be shown, click Internet Protocol (TCP/IPv4), as left figure, click and input same setting as MX60L2, as right figure.

| Local Area Connection Properties                                                                  | Internet Protocol Version 4 (TCP/IPv4) Properties                                                                                                    |
|---------------------------------------------------------------------------------------------------|----------------------------------------------------------------------------------------------------|
| Networking                                                                                        | General                                                                                                    |
| Connect using:                                                                                    | You can get IP settings assigned automatically if your network supports<br>this capability. Otherwise, you need to ask your network administrator<br>for the appropriate IP settings. |
| Configure                                                                                         | Obtain an IP address automatically                                                                                                    |
| Client for Microsoft Networks                                                                     | O Use the following IP address:                                                                                                    |
| QoS Packet Scheduler                                                                              | IP address: 192 . 168 . 068                                                                                                    |
| File and Printer Sharing for Microsoft Networks     Internet Protocol Version 6 (TCP (IBy6))      | Subnet mask: 255 . 255 . 255 . 0                                                                                                    |
| ✓ Internet Protocol Version 4 (TCP/IPv4)                                                          | Default gateway: 192 . 168 . 0 . 1                                                                                                    |
| Link-Layer Topology Discovery Mapper 1/0 Driver                                                   | Obtain DNS server address automatically                                                                                                    |
|                                                                                                   | O Use the following DNS server addresses:                                                                                                    |
| Install Uninstall Properties                                                                      | Preferred DNS server: 168 . 95 . 1 . 1                                                                                                    |
| Description                                                                                       | Alternate DNS server:                                                                                                    |
| wide area network protocol that provides communication<br>across diverse interconnected networks. | Validate settings upon exit Advanced                                                                                                    |
| OK Cancel                                                                                         | OK Cancel                                                                                                    |

#### How to login to MX60L2 Web via web Browser

- 1 Start Web browser (ig: WIN 7 IE), input MX60L2's IP Address, for example: use the default MX60L2 IP Address: <a href="http://192.168.0.66">http://192.168.0.66</a>
- 2 If connection failed, should check:
  - If MX60L2 installed and its power supplied properly
  - To examine the LAN connection, can use start tools→Execute→Input cmd open MS-DOS, Input " ping" to test MX60L2 connection, input command: ping 192.168.0.66, as shown below:

```
_ 🗆 🗙
Administrator: C:\Windows\system32\cmd.exe
Microsoft Windows [Version 6.1.7601]
Copyright (c) 2009 Microsoft Corporation. All rights reserved.
                                                                                  Ξ
C:\Users\NEIL>ping 192.168.0.66
Pinging 192.168.0.66 with 32 bytes of data:
Reply from 192.168.0.66: bytes=32 time<1ms TTL=128
Reply from 192.168.0.66: bytes=32 time=1ms TTL=128
Reply from 192.168.0.66: bytes=32 time<1ms TTL=128
Reply from 192.168.0.66: bytes=32 time<1ms TTL=128
Ping statistics for 192.168.0.66:
    Packets: Sent = 4, Received = 4, Lost = 0 (0% loss),
Approximate round trip times in milli-seconds:
    Minimum = Oms, Maximum = 1ms, Average = Oms
C:\Users\NEIL>_
```

- If no response received, it explains the link has troubles either the connection is not proper or the PC's IP address can not match with MX60L2's IP address
- Set the PC's IP address with MX60L2's IP address with same segment, if the PC uses fixed IP address, the address must be ranged in: 192.168.0.1 ~ 192.168.0.65 or 192.168.0.67 ~ 192.168.0.254, thus it can be compatible with MX60L2's default IP address: 192.168.0.66, the "Subnet Mask's setting must be: 255.255.255.0

3. If the connection with MX60L2 is successful, then it will display a message window for User name and Password, the default for user name and Password is: admin/admin, as shown below:

| Windows Security                                                                                                    |
|----------------------------------------------------------------------------------------------------|
| The server 192.168.3.158 at requires a username and password.                                                                                        |
| Warning: This server is requesting that your username and password be sent in an insecure manner (basic authentication without a secure connection). |
| User name Password Remember my credentials                                                                                                    |
| OK Cancel                                                                                                    |

4 • While the user name and password entered, a Web setting interface of MX60L2 will be showed, enter it will then display a "Quick Setup " page.

## Main Windows (Terminal Status)

When installation has completed and connected with MX60L2, a "Main Window "as below will pop up:

| User Administration |
|---------------------|
| Log/Report          |
| Auto Refresh Log    |
| View User List      |
| Add User            |
|                     |

Terminal Terminal Status Terminal Setup Password Setup System Log Clock Setup

Access Control Time Set

Time Zone Setup Group List Holiday Setup Lift Setup Remote Control Event Handle Multi Badge Group

Upgrade Firmware

Tools IP Camera Backup Restore Reboot

Reset

## **TERMINAL STATUS**

| Product Name :                    | SEMAC-S3(20000)            |
|-----------------------------------|----------------------------|
| Serial No. :                      | 018901(153319)             |
| Firmware Version :                | 1.20.00,May 20 2011(HW1.1) |
| System Time :                     | 05/24/2011 16:09:53        |
| Terminal ID(MAC Address) :        | 1(00:0e:e3:01:89:01)       |
| IP Address :                      | 192.168.3.220              |
| Subnet mask :                     | 255.255.255.0              |
| Default Gateway :                 | 192.168.3.1                |
| Primary DNS :                     | 168.95.1.1                 |
| Listen Port/Software IP(status) : | 2000/0.0.0.0(Offline)      |
| Web Management Port :             | 80                         |
| Registered User :                 | 1                          |
| Available User Capacity :         | 19999                      |
| Access/System Log Count :         | 73/43                      |
| Control Mode :                    | 1 door(2 way)(WG34)        |
| Anti-Pass-Back(Tolerance Timer) : | Disabled(0)                |
| Anti-Duress :                     | Disabled                   |
| Next SEMAC(status) :              | 0.0.0.0(Offline)           |

[Main Windows] – Picture 1

## **Illustration of Terminal Status :**

| ► USER ADMINIS        | STRATION                                                                        |  |  |  |  |  |
|-----------------------|---------------------------------------------------------------------------------|--|--|--|--|--|
| Access Log            | Switch to the "Access Log " screen.                                             |  |  |  |  |  |
| Auto Refresh Log      | Instant Access to records Display                                               |  |  |  |  |  |
| View Haer List        | Switch to the "User List" screen to Modify, Delete, Deactivate and Activate the |  |  |  |  |  |
| view User List        | data.                                                                           |  |  |  |  |  |
| Add User              | Switch to the "User RECORD" screen and "Add New User".                          |  |  |  |  |  |
| ► Terminal            |                                                                                 |  |  |  |  |  |
| Terminal Status       | Switch to the "Terminal Status" screen (Main Window)                            |  |  |  |  |  |
| <b>Terminal Setup</b> | Switch to the "Terminal Setup" screen.                                          |  |  |  |  |  |
| Password Setup        | Switch to the "WEB Logon Setting " and " Entrance Password" screen.             |  |  |  |  |  |
| System Log            | Switch to the "System Log" screen.                                              |  |  |  |  |  |
| Clock Setup           | Switch to the "SYSTEM CLOCK SETUP" screen.                                      |  |  |  |  |  |
| ► Access Control      |                                                                                 |  |  |  |  |  |
| Time Set              | Switch to the "Time Set" screen.                                                |  |  |  |  |  |
| Time Zone Setup       | Switch to the "Time Zone List" screen.                                          |  |  |  |  |  |
| Group List            | Switch to the "Group List" screen.                                              |  |  |  |  |  |
| Holiday Setup         | Switch to the "Holiday Setup" screen.                                           |  |  |  |  |  |
| Lift Setup            | Switch to the "Lift Setting" screen.                                            |  |  |  |  |  |
| Remote Control        | Switch to the "Lift Status Monitoring" and "Security Bypass" screen.            |  |  |  |  |  |
| Event Handle          | Switch to the "Event Handle" screen.                                            |  |  |  |  |  |
| Multi Badge<br>Group  | Switch to the "Multi Badge Group" screen.                                       |  |  |  |  |  |
| ► Tools               |                                                                                 |  |  |  |  |  |
| IP Camera             | Switch to the "IP Camera Configuration" screen.                                 |  |  |  |  |  |
| Backup                | Switch to the "Backup personnel data, terminal data " screen.                   |  |  |  |  |  |
| Restore               | Switch to the "Restore personnel data, terminal data " screen.                  |  |  |  |  |  |
| Reboot                | Switch to the "Reboot System" screen.                                           |  |  |  |  |  |
| Upgrade               | Switch to the "Firmware Upgrade" screen.                                        |  |  |  |  |  |
| Firmware              |                                                                                 |  |  |  |  |  |
|                       | 1. Delete User Data. Access Logs. Group Time Zone. Time Set. Holiday. System    |  |  |  |  |  |
| Reset                 | Logs                                                                            |  |  |  |  |  |
|                       | 2. Switch to the "Factory Default" screen.                                      |  |  |  |  |  |
| ► BUTTON              |                                                                                 |  |  |  |  |  |
| Kefresh               | Refresh the WEB Status.                                                         |  |  |  |  |  |

(Browse the Function Menu Bar at the left side of the Main Window by IE Browser)

## > User Administration

#### Access Log

Select "Access Log" on the Main Window, you'll see the "Access Log" screen as following picture:

#### Access Log/Query and Export

| No. | User ID     | User Name | Date       | Time     | IN/OUT | Door | Note.             |
|-----|-------------|-----------|------------|----------|--------|------|-------------------|
| 1.  | <u>1(N)</u> | CHIYU     | 05/25/2011 | 11:33:29 | IN(0)  | 1    | (C)               |
| 2.  | <u>1(N)</u> | CHIYU     | 05/25/2011 | 11:33:28 | IN(0)  | 1    | (C)               |
| 3.  |             |           | 05/25/2011 | 11:33:05 | IN     | 1    | (C)UNREG(5354879) |
|     |             |           |            |          |        |      |                   |

Total 3 Record(s)

<< End of List... >>

#### Query and Export

| Туре           | Selection     | Start Date | End Date   |
|----------------|---------------|------------|------------|
| ● user C event | Single C All  | 2011/05/25 | 2011/05/25 |
| User ID        | Card No.(DEC) |            |            |
|                |               |            |            |
| Export Type    |               |            |            |
| © Txt ℃ XIs    | Search        | Export     |            |

[Access Log] – Picture 2

## Illustration of Access Log:

| ► Access Records Illustration by Columns                   |                                                                           |  |  |  |
|------------------------------------------------------------|---------------------------------------------------------------------------|--|--|--|
| No.                                                        | Serial Number of Access Log                                               |  |  |  |
|                                                            | User ID will be showed for the user who has access the door. By clicking  |  |  |  |
|                                                            | "User ID" will direct current screen to "User Record "page to "Modify     |  |  |  |
| Lager ID                                                   | User Record" (picture 4). Should it be not connected, it means the        |  |  |  |
| User ID                                                    | information of the User ID has been deleted.                              |  |  |  |
|                                                            | * The figure in the parentheses() after the "User ID" means the user's    |  |  |  |
|                                                            | level as 1~10.                                                            |  |  |  |
| Liner Name                                                 | A Name registered for the User to get IN/OUT. When the registered         |  |  |  |
| User Name                                                  | information without "Name", this column will be blank.                    |  |  |  |
| Date                                                       | A Date allowed for the User to get IN/OUT.                                |  |  |  |
| Time                                                       | A Time allowed for the User to get IN/OUT.                                |  |  |  |
| IN/OUT                                                     | Display this record IN/OUT Record                                         |  |  |  |
| Door No.                                                   | It stands for the Door Number Controlled By MX60L2                        |  |  |  |
| Noto                                                       | Show up the relative IN/OUT records automatically as Anti-Duress, Fire    |  |  |  |
| NOLE                                                       | Alarmetc.                                                                 |  |  |  |
| The First Page                                             | Back to the 1st IN/OUT records page.                                      |  |  |  |
| The Former 10 Pages                                        | Forwarding 10 pages from the current IN/OUT records page.                 |  |  |  |
| 1 2 3N Page                                                | Change to any IN/OUT records page assigned.                               |  |  |  |
| The Latter 10 Pages                                        | Backwards 10 pages from the current IN/OUT records page.                  |  |  |  |
| The Last PageFly to the last IN/OUT records page directly. |                                                                           |  |  |  |
| Query and Export                                           |                                                                           |  |  |  |
| Type                                                       | 1.User : Search the user records and export access logs                   |  |  |  |
|                                                            | 2.Event : Search the event records and export event file                  |  |  |  |
|                                                            | 1. Single : Query / Export single user's access records or 5 records in a |  |  |  |
| Number                                                     | time to a certain event type                                              |  |  |  |
|                                                            | 2.All : Query / Export all the Access records or events                   |  |  |  |
| StartDate/End Date                                         | Select a date period from the pull down menu                              |  |  |  |
| User ID                                                    | Enter User ID to query Searchable/Export                                  |  |  |  |
| Card No                                                    | Enter Card No to query Searchable/Export                                  |  |  |  |
| Event                                                      | Enter Event name to query at most 5 types of event in a time              |  |  |  |
| ▶ Button                                                   |                                                                           |  |  |  |
| Search                                                     | Click "Search" button to start current searching process                  |  |  |  |
| Export                                                     | Click "Export" button to export report with Text or Excel format file     |  |  |  |

## Auto Refresh Log

Select "Auto Refresh Log" on the Main Window , you'll see the "Auto Refresh Log" screen as the following picture:

| No. | User ID | User Name | Date       | Time     | IN/OUT | Door | Note.                |
|-----|---------|-----------|------------|----------|--------|------|----------------------|
| 4   | 1       | Chiyu     | 02/25/2011 | 15:39:02 | IN     | 2    | (C)                  |
| 3   | 1       | Chiyu     | 02/25/2011 | 15:39:00 | IN     | 2    | (C)                  |
| 2   |         |           | 02/25/2011 | 15:38:58 | IN     | 2    | (C)UNREG(2091082572) |
| 1   |         |           | 02/25/2011 | 15:38:25 | IN     | 2    | (C)UNREG(1553301682) |

Auto Refresh Log Fri Feb 25 2011 15:39:14 GMT+0800 (China Standard Time)

[Auto Refresh Log] – Picture 3

## Illustration of Auto Refresh Log:

| ► Auto Refresh Log |                                                                        |
|--------------------|------------------------------------------------------------------------|
| No.                | Serial Number.                                                         |
| User ID            | Instant display access records with User ID.                           |
| User Name          | Instant display access records with User Name.                         |
| Date               | Instant display access records with user enter/out date.               |
| Time               | Instant display access records with user enter/out Time.               |
| IN/OUT             | Instant display access records with user IN/OUT Log                    |
| Door               | Instant display door name                                              |
| Note.              | Show up the relative IN/OUT records automatically as Anti-Duress, Fire |
|                    | Alarmetc.                                                              |

## • View User List

Select "View User List" on the Main Window, you'll see the "User List" screen as following picture:

| User Li | st            |                          |                   |            |         |        |         |                       |
|---------|---------------|--------------------------|-------------------|------------|---------|--------|---------|-----------------------|
|         | Searc         | h User : 💿 🛛             | ly User ID 🔘 By C | ard No.(DE | C) 🔿 B  | y User | Name    | GO                    |
|         |               |                          |                   | *Reg       | ј Туре: | F(Fin  | gerprin | t),P(Password),C(Card |
| No.     | User ID       | User Name                | User Type         | Active     | F       | Р      | С       | Bypass Level          |
| 1.      | <u>1</u>      | TEST                     | Normal            | 0          | 0       | 0      | 0       | 1                     |
| Total 1 | Manage-A      |                          |                   |            |         |        |         | << End of List >>     |
| Activa  | ate Deactivat | e Delete Activate, Deact | ivate or Delete : | SELECTED   | Emplo   | yee    |         |                       |

[User List] – Picture 4

## Illustration of User List :

| ► Search User               |                                                                             |  |  |  |
|-----------------------------|-----------------------------------------------------------------------------|--|--|--|
| By "User ID"                | Select "User ID" and Enter your "User ID" in the textbox to search.         |  |  |  |
| By "Card No."               | Select "Card No." and Enter your "Card No." in the textbox to search.       |  |  |  |
| By "User Name"              | Select "User Name." and Enter your "User Name" in the textbox to search.    |  |  |  |
| Click button "GO"           | Start to search.                                                            |  |  |  |
| Steps : 1. Enter your "User | ID", "Card No ." or "User Name" in the "blank textbox".                     |  |  |  |
| 2. Click button "G          | O" to search.                                                               |  |  |  |
| ► User List                 |                                                                             |  |  |  |
|                             | Serial Number. Tick the box before the "Serial Number" and Click the        |  |  |  |
| No                          | button of "Activate", "Deactivate" or "Delete" to manage the authorization  |  |  |  |
| 140.                        | of "Activate", "Deactivate" or "Delete" for selected users, multi-selection |  |  |  |
|                             | is allowed.                                                                 |  |  |  |
| User ID                     | Click the "User ID" to enter the "Modify User Record" page                  |  |  |  |
| User Name                   | Display User Name                                                           |  |  |  |
|                             | Display types of the user. Whenever the "User Type" is set up in the screen |  |  |  |
| TI T                        | of "Modify User Record", this page will display Normal User, Super User,    |  |  |  |
| User Type                   | Visitor, Guard Touring, Defense Card, Manager Card-Add and Manager          |  |  |  |
|                             | Card-Del according to the setup.                                            |  |  |  |
| Active                      | Display the user's authorization status. Green Light means the user's       |  |  |  |
|                             | authorization is activated, otherwise it is not activated.                  |  |  |  |
| F                           | When the user's Fingerprint registered, this column will be with Green      |  |  |  |
|                             | Light. (This function is not ready currently)                               |  |  |  |
| D                           | When the user's Personal Password registered, this column will be with      |  |  |  |
| P                           | Green Light.                                                                |  |  |  |
| С                           | When the user's card registered, this column will be with Green Light.      |  |  |  |
| Bypass Level                | Display the user's Time Zone level of Bypass from L1~L10.                   |  |  |  |
| The First Page              | Back to the 1st page of "User List".                                        |  |  |  |
| The Former10 pages          | Forwarding 10 pages from the current "User List" page.                      |  |  |  |
| 1 2 3N page                 | Change to any "User List" page assigned.                                    |  |  |  |
| The Latter 10 pages         | Backwards 10 pages from the current "User List" page.                       |  |  |  |
| The Last Page               | Fly to the last "User List" page directly.                                  |  |  |  |
| ▶ Button                    |                                                                             |  |  |  |
| Activate                    | Activate the User's authorization.                                          |  |  |  |
| Deactivate                  | Deactivate the User's authorization.                                        |  |  |  |
| Delete                      | Delete the User's information registered.                                   |  |  |  |

## ♦ Modify User Record

Select "Modify User Record" on the Main Window, you'll see the "User Record" screen as following picture:

#### User Record

#### Modify User Record

| User ID :                 | 1                                | (1 ~ 20000 )                                                      |  |  |  |
|---------------------------|----------------------------------|-------------------------------------------------------------------|--|--|--|
| Card No. :                | 5618538                          | (DEC)                                                             |  |  |  |
| Name :                    | TEST                             | (Max 31 chars.)                                                   |  |  |  |
| Expire Date Check :       | 💿 Disable 🔘 Enable               |                                                                   |  |  |  |
|                           | From 2011 💌 (M) 02               | (M) 14 (D) 14 (H) 29 (M)                                          |  |  |  |
|                           | To 2011 💌 (M) 02                 | (M) 14 (D) 14 (H) 29 (M)                                          |  |  |  |
| Status :                  | Status : 💿 Activate 🔘 Deactivate |                                                                   |  |  |  |
| User Type : Normal User 💌 |                                  |                                                                   |  |  |  |
| Group :                   | 1. Free Time Group 💌 2           | 2. Disallowed Group 💌 3. Disallowed Group 💌 4. Disallowed Group 💌 |  |  |  |
| Bypass TZ Level :         | L1 💌                             |                                                                   |  |  |  |
| Personal Password :       | (4 ~ 8 dig                       | gits.)                                                            |  |  |  |
| Personal Confirm :        |                                  |                                                                   |  |  |  |
|                           |                                  | Save Delete                                                       |  |  |  |

[Modify User Record] – Picture 5

## Illustration of Modify User Record in User Record :

| ► User Record       |                                                                             |  |  |  |
|---------------------|-----------------------------------------------------------------------------|--|--|--|
| Usor ID             | Only the digit from 1~20000 is allowed, whenever over 20000 not             |  |  |  |
|                     | accepted.                                                                   |  |  |  |
| Card No             | It can be input by manual or by Card Reader.                                |  |  |  |
| Name                | User's Name, max. 31 characters allowed.                                    |  |  |  |
| Expire Date Check   | Tick the box of "Enable" or "Disable" the user's expiry date control.       |  |  |  |
|                     | When "Enable" the "Expire Date Check", you must enter the period of         |  |  |  |
| Effective From ~ To | dates. The" Drop Down Menu" offers you the options of                       |  |  |  |
|                     | Year/Month/Date/Hour/Minute.                                                |  |  |  |
| Status              | Tick the box of "Activate" or "Deactivate" for a authorization to the user. |  |  |  |
|                     | Card Types of the User. The "Drop Down Menu" will list out cards for        |  |  |  |
|                     | Normal User, Super User, Visitor, Guard Touring and Defense                 |  |  |  |
|                     | Card ,Manager Card-Add, Manager Card-Del as your choice. The                |  |  |  |
|                     | Respective definitions are as below :                                       |  |  |  |
|                     | Super User Card : Not constrained by the limitation of APB                  |  |  |  |
|                     | (Anti Pass Back).                                                           |  |  |  |
|                     | Visitor Card: You may manage the visitors easily by setting the Visitor     |  |  |  |
|                     | Card's Expiry Dates.                                                        |  |  |  |
|                     | Guard Touring: When the Guard Touring card senses the door, only the        |  |  |  |
| Usor Type           | Logs will be kept but no door-open function.                                |  |  |  |
| User Type           | Defense Card : When the card sweeps the door, all the doors will activate   |  |  |  |
|                     | Access Control at once. Any type of card cannot open                        |  |  |  |
|                     | the door until the Defense Card sweeps the door again to                    |  |  |  |
|                     | restore normal functions.                                                   |  |  |  |
|                     | Administrator Card-Add : Automatically registry new cards to system         |  |  |  |
|                     | after the legal Administrator card-add scan                                 |  |  |  |
|                     | (Recover after 10 seconds)                                                  |  |  |  |
|                     | Administrator Card-Del: Automatically delete user cards from system         |  |  |  |
|                     | after legal Administrator card-del scan                                     |  |  |  |
|                     | (Recover after 10 seconds)                                                  |  |  |  |
|                     | Each user can be assigned to 4 different groups. All the group names        |  |  |  |
| Group               | existed will be automatically listed out by the "Drop Down Menu "for        |  |  |  |
|                     | your choice. "Free Time Group "is a "Default Group".                        |  |  |  |
|                     | The Bypass Time Zone Level" of each user is from L1~L10. Whenever           |  |  |  |
| Bypass TZ Level     | the user's "Bypass Time Zone Level" is higher than or equal to the door's   |  |  |  |
|                     | time zone level, the door's "Time Zone" becomes invalid.                    |  |  |  |
| Personal Password   | 4~8 digits are required.                                                    |  |  |  |
| Personal Confirm    | Reconfirm Personal Password.                                                |  |  |  |
| ▶ Button            |                                                                             |  |  |  |
| Previous            | Modify previous user record.                                                |  |  |  |
| Save                | Save the modified user record.                                              |  |  |  |
| Delete              | Delete existing user record.                                                |  |  |  |
| Next                | Modify next user record.                                                    |  |  |  |

## ◆ Add User

Select "Add User" on the Main Window, you'll see the "User Record" screen as following picture:

#### User Record Add New User

| REG :               | Single Ocontinuous Amount :                                                                                                    |
|---------------------|----------------------------------------------------------------------------------------------------|
| User ID :           | (1 ~ 20000 )                                                                                                    |
| Card No. :          | (DEC)                                                                                                    |
| Name :              | (Max 31 chars.)                                                                                                    |
| Expire Date Check : | Disable      Enable     Enable     E |
|                     | From 2011 • (Y) 05 • (M) 23 • (D) 14 (H) 41 (M)                                                                                                    |
|                     | To 2011 • (Y) 05 • (M) 23 • (D) 14 (H) 41 (M)                                                                                                    |
| Status :            | Activate      Deactivate     Deactivate                                                                                                    |
| User Type :         | Normal User                                                                                                    |
| Group : 1           | 1. Free Time Group 💌 2. Disallowed Group 💌 3. Disallowed Group 💌 4. Disallowed Group 💌                                                                                                    |
| Bypass TZ Level :   | L1 •                                                                                                    |
| Personal Password : | (4 ~ 8 digits.)                                                                                                    |
| Personal Confirm :  |                                                                                                    |
|                     |                                                                                                    |

Save

[Add User] – Picture 6

## Illustration of Add New User :

| ► User RECORD       |                                                                              |  |  |  |
|---------------------|------------------------------------------------------------------------------|--|--|--|
| REG                 | Single: Only one user can be registered each time.                           |  |  |  |
|                     | Continuous: It allows you to register 1~20000 users continually. You         |  |  |  |
|                     | may input required quantity in the textbox of Amount. However, only the      |  |  |  |
|                     | serial number is accepted and supported.                                     |  |  |  |
| User ID             | Only the digit from 1~20000 is allowed, whenever over 20000 not accepted.    |  |  |  |
| Card No             | It can be input by manual or by Card Reader.                                 |  |  |  |
| Name                | User's Name, max. 31 characters allowed.                                     |  |  |  |
| Expire Date Check   | Tick the box of "Enable" or "Disable" the user's expiry date control.        |  |  |  |
|                     | When "Enable" the "Expire Date Check", you must enter the period of dates.   |  |  |  |
| Effective From ~ TO | The" Drop Down Menu" offers you the options of                               |  |  |  |
|                     | Year/Month/Date/Hour/Minute.                                                 |  |  |  |
| Status              | Tick the box of "Activate" or "Deactivate" for a authorization to the user.  |  |  |  |
|                     | Card Types of the User. The "Drop Down Menu" will list out cards for         |  |  |  |
|                     | Normal User, Super User, Visitor, Guard Touring and Defense                  |  |  |  |
|                     | Card ,Manager Card-Add, Manager Card-Del as your choice. The Respective      |  |  |  |
|                     | definitions are as below :                                                   |  |  |  |
|                     | Super User Card : Not constrained by the limitation of APB                   |  |  |  |
|                     | (Anti Pass Back).                                                            |  |  |  |
|                     | Visitor Card : You may manage the visitors easily by setting the Visitor     |  |  |  |
|                     | Card's Expiry Dates.                                                         |  |  |  |
| User Type           | Guard Touring: When the Guard Touring card senses the door, only the Logs    |  |  |  |
|                     | will be kept but no door-open function.                                      |  |  |  |
|                     | Defense Card: When the card sweeps the door, all the doors will activate     |  |  |  |
|                     | Access Control at once. Any type of card cannot open the door until the      |  |  |  |
|                     | Defense Card sweeps the door again to restore normal functions.              |  |  |  |
|                     | Administrator Card-Add: Automatically registry new cards to system after     |  |  |  |
|                     | the legal Administrator card-add scan (Recover after 10 seconds)             |  |  |  |
|                     | Administrator Card-Del : Automatically delete user cards from system after   |  |  |  |
|                     | legal Administrator card-del scan (Recover after 10 seconds)                 |  |  |  |
|                     | Each user can be assigned to 4 different groups. All the group names existed |  |  |  |
| Group               | will be automatically listed out by the "Drop Down Menu "for your choice.    |  |  |  |
|                     | "Free Time Group "is a "Default Group".                                      |  |  |  |
|                     | The Bypass Time Zone Level" of each user is from L1~L10. Whenever the        |  |  |  |
| Bypass TZ Level     | user's "Bypass Time Zone Level" is higher than or equal to the door's time   |  |  |  |
|                     | zone level, the door's "Time Zone" becomes invalid.                          |  |  |  |
| Personal Password   | 4~8 digits are required.                                                     |  |  |  |
| Personal Confirm    | Reconfirm Personal Password.                                                 |  |  |  |
| ▶ Button            |                                                                              |  |  |  |
| Save                | Save User RECORDS.                                                           |  |  |  |

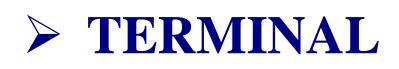

#### **Terminal Status**

Select "Terminal Status" on the Main Window, you'll see the "Terminal Status" screen for Logon. It will display current Terminal Status and relative information of WEB setup as following picture:

## TERMINAL STATUS

| Product Name :                    | SEMAC-S3(20000)            |
|-----------------------------------|----------------------------|
| Serial No. :                      | 018901(153319)             |
| Firmware Version :                | 1.20.00,May 20 2011(HW1.1) |
| System Time :                     | 05/24/2011 16:41:13        |
| Terminal ID(MAC Address) :        | 1(00:0e:e3:01:89:01)       |
| IP Address :                      | 192.168.3.220              |
| Subnet mask :                     | 255.255.255.0              |
| Default Gateway :                 | 192.168.3.1                |
| Primary DNS :                     | 168.95.1.1                 |
| Listen Port/Software IP(status) : | 2000/0.0.0.0(Offline)      |
| Web Management Port :             | 80                         |
| Registered User :                 | 1                          |
| Available User Capacity :         | 19999                      |
| Access/System Log Count :         | 73/43                      |
| Control Mode :                    | 1 door(2 way)(WG34)        |
| Anti-Pass-Back(Tolerance Timer) : | Disabled(0)                |
| Anti-Duress :                     | Disabled                   |
| Next SEMAC(status) :              | 0.0.0.0(Offline)           |

【Terminal Status】 — Picture 7

## Illustration of TERMINAL Status :

| ► TERMINAL STATUS            |                                                                    |  |  |
|------------------------------|--------------------------------------------------------------------|--|--|
| Product Name                 | Model Number of MX60L2                                             |  |  |
| Serial No.                   | Serial Number of MX60L2                                            |  |  |
| Firmware Version             | Firmware and Hardware Version of MX60L2                            |  |  |
| System Time                  | System Time of MX60L2                                              |  |  |
| Terminal ID<br>(MAC Address) | Terminal ID and MAC address of MX60L2                              |  |  |
| <b>IP Address</b>            | IP address of SECMAC-S3                                            |  |  |
| Subnet Mask                  | Subnet mask of MX60L2                                              |  |  |
| Default Gateway              | Default Gateway address of MX60L2                                  |  |  |
| Primary DNS                  | Primary DNS address of MX60L2                                      |  |  |
| Listen Port/Software         | Listen Port and Networking Software IP address (status : Online or |  |  |
| IP(Status)                   | Offline)                                                           |  |  |
| WEB Management Port          | WEB communication number of MX60L2                                 |  |  |
| Registered User              | Registered user numbers of MX60L2                                  |  |  |
|                              | Available Capacity of MX60L2 to register users;                    |  |  |
| Available User Capacity      | Available user number(s) to be registered =                        |  |  |
|                              | Sum (20000) – Registered user(s)                                   |  |  |
| Access/System Log Count      | The Sum from access and system logs of MX60L2                      |  |  |
| Control Mode                 | 1 door(2 way) or 2 doors (1 way) of MX60L2                         |  |  |
| Anti-Pass-Back(Tolerance     | Enable or Disable the MX60L2 APB (Anti Pass Back) function         |  |  |
| Timer)                       | (including its Tolerance Time).                                    |  |  |
| Anti-Duress                  | Enable or Disable the MX60L2 function of Anti Duress.              |  |  |
|                              | Enable or Disable the MX60L2 APB (Anti Pass Back) function         |  |  |
| INEXT IVIAOUL2(Status)       | ( including its Tolerance Time).                                   |  |  |

## ♦ Terminal Setup

Select "Terminal Setup" on Main Window, you'll see the "Terminal Configuration "as following picture:

#### **Terminal Configuration**

| Terminal Setting :    | Terminal ID : 1                                                 |
|-----------------------|-----------------------------------------------------------------|
|                       | *IP Address : 192 . 168 . 3 . 220                               |
|                       | *Subnet Mask : 255 . 255 . 255 . 0                              |
|                       | *Gateway: 192 . 168 . 3 . 1                                     |
|                       | *DNS Server : 168 . 95 . 1 . 1                                  |
| Software :            | *TCP Port(Software Used): 2000 *Software IP: 0.0.0.0            |
| Web Language :        | English -                                                       |
| Anti Pass Back :      | C Enable  C Disable                                             |
|                       | Tolerance Timer 0 (Minute, Maximum 65535, 0 means No Tolerance) |
| Anti Duressed :       | C Enable  C Disable                                             |
|                       | Password • (Max 3 digits,default is 9)                          |
| WEB Managemant Port : | Http Port: 80                                                   |
| Next SEMAC(for APB):  | IP Address : 0 . 0 . 0 . 0                                      |
| Fast Reg Card Mode :  | C Enable                                                        |
|                       | Terminal may need to restart after configuration saved.         |

【Terminal Setup】 — Picture 8

## **Illustration of Terminal Configuration :**

| ► Terminal Con    | figuration                                                                                                    |
|-------------------|----------------------------------------------------------------------------------------------------|
| Terminal ID       | For setting the Terminal ID of MX60L2. Default =1, max. 65535, not allowed to duplicated.                                                          |
| <b>IPAddress</b>  | For setting the IP Address of MX60L2.                                                                                                    |
| Subnet Mask       | For setting the Subnet Mask of MX60L2.                                                                                                    |
| Gateway           | For setting the Default Gateway of MX60L2.                                                                                                    |
| <b>DNS Server</b> | For setting the DNS Server IP Address of MX60L2. Default DNS Server IP Address                                                                     |
| IPAddress         | is 168.95.1.1.                                                                                                    |
| ► Software        |                                                                                                    |
| ТСР               | For setting the TCP Port of the Software to communicate with MX60L2. Default                                                                       |
| Port(Software)    | TCP Port is 2000.                                                                                                    |
| Software IP       | For setting the Software IP to communicate with MX60L2. Default Software IP is 0.0.0.0.                                                            |
| ► Web Languag     | e                                                                                                    |
| English           | When you choose the" English" language from the "Drop Down Menu", the WEB page of MX60L2 will be switched to "English" interface .                 |
| Chs               | When you choose the" Chs" language from the "Drop Down Menu",<br>the WEB page of MX60L2 will be switched to "Simplified Chinese" interface.        |
| Others            | When you choose "Others" from the "Drop Down Menu", the WEB page of MX60L2 will be switched to "Traditional Chinese" interface or other languages. |
| ► Anti Pass Bac   | k                                                                                                    |
| Enable            | Tick this circle to enable the "APB" (Anti Pass Pack) function.                                                                                    |
| Disable           | Tick this circle to disable the "APB" (Anti Pass Pack) function.                                                                                   |
| Tolerance         | Set up the restored time back to original setting after the "APB" triggered. The unit                                                              |
| Timer             | of time is "minute" and the max. Value is "65535". If the value is "0", then it will                                                               |
|                   | never be restored until you disable the "APB" by manual.                                                                                           |
| ► Anti Duress     |                                                                                                    |
| Enable            | Tick this circle to enable the "Anti Duress " function.                                                                                            |
| Disable           | Tick this circle to disable the "Anti Duress "function.                                                                                            |
| Password          | Set your password of "Anti Duress", default value = 9, max. 3 digits.                                                                              |
| ► WEB Manage      | ement Port                                                                                                    |
| Http Port         | Set your WEB port for MX60L2, default value=80.                                                                                                    |
| ► Next SEMAC      | (for APB)                                                                                                    |
|                   | Set your IP address for Next MX60L2, but only available for the structure of multi                                                                 |
| <b>IP</b> Address | MX60L2. Whenever this IP for next MX60L2 is set up, all the levels settings of                                                                     |
| East Dog Com      | d Made                                                                                                    |
| Fast Keg Car      | Tick "Enable" to activate " East Des Card Made " function                                                                                          |
| Enable            | Note: Disable to activate Fast Reg Card Mode function                                                                                              |
| Disable           | Tick "Disable" to turn of the "East Reg Card Mode "function                                                                                        |
| ► Button          |                                                                                                    |
| Sava              | Source the Terminal Configuration Settings                                                                                                    |
| Save              | Save the Terminal Configuration Settings                                                                                                    |

#### ◆ Password Setup

Select "Password Setup" on the left side of the Main Window, you'll see the "WEB Logon

Setting/Entrance Password "screen, referring to the following picture:

#### WEB Logon Setting

| Administrator WEB Logon User Name : | admin                 | (47 Char. Max)  |
|-------------------------------------|-----------------------|-----------------|
| Administrator WEB Logon Password :  | •••••                 | (35 Char. Max)  |
|                                     |                       |                 |
| Operator WEB Logon User Name :      | user                  | (47 Char. Max)  |
| Operator WEB Logon Password :       |                       | (35 Char. Max)  |
|                                     |                       |                 |
| USER WEB Logon User Name :          | userO                 | (47 Char. Max)  |
| USER WEB Logon Password :           |                       | (35 Char. Max)  |
|                                     | Save                  |                 |
| Entrance Password                   |                       |                 |
| Admin                               | istrator Password :   | (4 ~ 8 digits.) |
| C                                   | ommon Password : 1234 | (4 ~ 8 digits.) |
|                                     | Save                  |                 |
|                                     |                       |                 |

[WEB Logon Setting/Entrance Password] - Picture 9

## Illustration of WEB Logon Setting/Entrance Password :

| ► WEB Logon Setting             |                                                                                                    |
|---------------------------------|----------------------------------------------------------------------------------------------------|
|                                 | Input the required Administrator's logon user name for WEB                                                   |
| Administrator User Name         | management, max. 47 characters, default value: "admin".                                                      |
| Administrator Password          | Input the required Administrator's logon password for WEB                                                    |
|                                 | management, max. 35 digits, default value: "admin".                                                          |
| Oneneton Ligan Name             | Input the required Operator's logon user name for WEB management,                                            |
| Operator User Name              | max. 47 characters, default value: "user".                                                                   |
| On anotan Degamand              | Input the required Operator's logon password for WEB management,                                             |
| Operator Password               | max. 35 digits, default value: "user".                                                                       |
| Haan'a Haan Nama                | Input the required User's logon user name for WEB management,                                                |
| User's User Name                | max. 47 characters, default value: "user0".                                                                  |
| Ilana Danaman I                 | Input the required User's logon user name for WEB management,                                                |
| User Password                   | max. 35 digits, default value: "user0".                                                                      |
| The Administrator, Operator and | d User have their respective authorizations, referring to the following                                      |
| "Authorization Table".          |                                                                                                    |
| ▶ Button                        |                                                                                                    |
| Save                            | Save all the WEB Logon Settings.                                                                             |
| ► Entrance Password             |                                                                                                    |
| Administrator Password          | Set a Administrator Password if needed to reflect to Door Time Zone.                                         |
|                                 | Set your "Common Password" here. Meanwhile, you have                                                         |
|                                 | to select "001 Any Time "for "Common Password Time                                                           |
|                                 | Zone "simultaneously to support this setting (for example:                                                   |
| <b>Common Password</b>          | Door Setup $\rightarrow$ Door Setting $\rightarrow$ Click "Door1" $\rightarrow$ Door 1 Setting $\rightarrow$ |
|                                 | Select "Common Password Time Zone " $\rightarrow$ Select "001 Any                                            |
|                                 | Time "from the "Drop Down Menu").                                                                            |
|                                 | Default value: "1234".                                                                                       |
| ▶ Button                        |                                                                                                    |
| Save                            | Save the Password Setting.                                                                                   |

| WEB Function      | Administrator<br>User Name: admin<br>Password: admin | Operator<br>User Name: user<br>Password: user | User<br>User Name: user0<br>Password: User0 |
|-------------------|------------------------------------------------------|-----------------------------------------------|---------------------------------------------|
| Upgrade Firmware  | •                                                    |                                               |                                             |
| Password Setup    | •                                                    |                                               |                                             |
| Terminal Setup    | •                                                    |                                               |                                             |
| Door Setup        | •                                                    |                                               |                                             |
| Event Handle      | •                                                    |                                               |                                             |
| Reboot            | •                                                    |                                               |                                             |
| Clock Setup       | •                                                    |                                               |                                             |
| Reset             | •                                                    |                                               |                                             |
| Upgrade Firmware  | •                                                    |                                               |                                             |
| Password Setup    | •                                                    |                                               |                                             |
| Terminal Setup    | •                                                    |                                               |                                             |
| User Data         | •                                                    | •                                             |                                             |
| Time Set          | •                                                    | •                                             |                                             |
| Time Zone Setup   | •                                                    | •                                             |                                             |
| Group List        | •                                                    | •                                             |                                             |
| Holiday Setup     | •                                                    | •                                             |                                             |
| Lift Setup        | •                                                    | •                                             |                                             |
| Multi Badge Group | •                                                    | •                                             |                                             |
| Remote Control    | •                                                    | •                                             |                                             |
| Access Log        | •                                                    | •                                             | •                                           |
| View User List    | •                                                    | •                                             | •                                           |
| Terminal Status   | •                                                    | •                                             | •                                           |
| System Log        | •                                                    | •                                             | •                                           |
| IP Camera         | •                                                    | •                                             | •                                           |

#### Authorizations Table ( " $\bullet$ " = Access Permission )

## System Log

Select "System Log" on the Main Window, you'll see the "System Log "screen as following picture:

#### System Log

|      |            |          |                                         | Export Txt | Export XIs |
|------|------------|----------|-----------------------------------------|------------|------------|
| No.  | Date       | Time     | Description                             |            |            |
|      |            |          |                                         |            |            |
| 1.   | 05/25/2011 | 09:14:17 | System Power ON                         |            |            |
| 2.   | 05/24/2011 | 17:28:11 | System Cold Start                       |            |            |
| 3.   | 05/24/2011 | 17:28:10 | WEB Image File Upgrade Success via HTTP |            |            |
| 4.   | 05/24/2011 | 17:16:26 | System Warm Start                       |            |            |
| 5.   | 05/24/2011 | 17:15:25 | System Cold Start                       |            |            |
| 6.   | 05/24/2011 | 17:15:25 | WEB Image File Upgrade Success via TFTP |            |            |
| 7.   | 05/24/2011 | 17:13:56 | IP Conflict                             |            |            |
| 8.   | 05/24/2011 | 17:12:50 | System Warm Start                       |            |            |
| 9.   | 05/24/2011 | 17:12:22 | System Cold Start                       |            |            |
| 10.  | 05/24/2011 | 17:12:22 | WEB Image File Upgrade Success via TFTP |            |            |
| 11.  | 05/24/2011 | 17:11:59 | System Cold Start                       |            |            |
| 12 . | 05/24/2011 | 17:11:58 | FW Upgrade Success via TFTP             |            |            |
| 13 . | 05/24/2011 | 17:10:09 | System Cold Start                       |            |            |
| 14.  | 05/24/2011 | 17:10:08 | WEB Image File Upgrade Success via HTTP |            |            |
| 15 . | 05/24/2011 | 17:09:09 | System Cold Start                       |            |            |
| 16 . | 05/24/2011 | 17:09:08 | WEB Image File Upgrade Success via HTTP |            |            |
| 17.  | 05/24/2011 | 17:05:11 | System Cold Start                       |            |            |
| 18 . | 05/24/2011 | 17:05:11 | WEB Image File Upgrade Success via TFTP |            |            |
| 19 . | 05/24/2011 | 17:04:48 | System Cold Start                       |            |            |
| 20.  | 05/24/2011 | 17:04:48 | FW Upgrade Success via TFTP             |            |            |

Total 67 Record(s)

< <u>First</u> | Prev 10 | 1 <u>2</u> <u>3</u> <u>4</u> | Next 10 | <u>End</u> >>

**[**System Log **]** - Picture 10

## **Illustration of System Log**:

| ► System Log                    |                                                                      |
|---------------------------------|----------------------------------------------------------------------|
| No.                             | Serial Number of the log.                                            |
| Date                            | Date of the log                                                      |
| Time                            | Time of the log                                                      |
| Description                     | Description of the System Operation records.                         |
| Export TXT                      | Export TEXT format report                                            |
| Export XLS                      | Export EXCEL format report                                           |
| *Max. logs capacity : 1536 entr | ies for checking authorized person(s) only, no logs export provided. |

#### Clock Setup

Select "Clock Setup" on the left side of the Main Window, you'll see the "System Clock Setup" screen, referring to the following picture:

#### System Clock Setup

| Time Server : | ⊙ Disable ○ Enable                |                |                                              |
|---------------|-----------------------------------|----------------|----------------------------------------------|
|               | time.windows.com                  |                | Recommend: time.windows.com or time.nist.gov |
| Time Zone :   | (GMT+08:00) China, Hong Kong, Aus | tralia Western | ave                                          |
|               | New Date : 03                     | 2/15/2011      | (mm/dd/yyyy)                                 |
|               | New Time: 🛛                       | 9:16:41        | (hh:mm:ss)                                   |
|               |                                   | Save           |                                              |

**[**System Clock Setup **]** - Picture 11

#### Illustration of System Clock Setup :

| ► Time Server               |                                                                                  |
|-----------------------------|----------------------------------------------------------------------------------|
| Disable                     | Tick this circle to shut up the Time Server network connection.                  |
| Enable                      | Tick this circle to start the Time Server network connection.                    |
| Time Zono                   | The "Drop Down Menu" offers you all the Time Zones available up                  |
|                             | to your option, default time zone : (GMT)England.                                |
| "SAVE" button               | Save the Time Server Settings and adjust the time.                               |
| When enable the "Time Se    | rver", please key in the IP address or <u>http://</u> of the "Time Server". Then |
| select the required Time Zo | one and Save it to connect the "Time Server" for a time adjustment.              |
| New Date                    | The date of networked PC computer. You may adjust the date to your               |
| New Date                    | requirement as the format of "mm/dd/yyyy".                                       |
| Now Time                    | The date of networked PC computer. You may adjust the time to your               |
| New Time                    | requirement as the format of "hh:mm:ss".                                         |
| SAVE                        | Save the configuration of this page and upgrade the date/time for the            |
| SAVE                        | networked PC computer.                                                           |

## > ACCESS CONTROL

#### Time Set

Select and Click "Time Set" on the left side of the Main Window, you'll see the "Time Set" screen, referring to the following picture:

#### Time Set

| Time Set List :         | 001 00:00 ~ 23:59    |          |
|-------------------------|----------------------|----------|
| Time Set : 002 💌 From 🛛 | DO H: OO M To 23 H:  | 59 M SET |
| <b>[</b> Tim            | e Set ] – Picture 12 |          |

#### Illustration of Time Set :

| ► Time Set List |                                                                              |
|-----------------|------------------------------------------------------------------------------|
| Time Set List   | It will display all the configured time set(s).                              |
| Thie Set List   | The System Default Time sets are : 00:00~00:00 and 00:00~23:59.              |
|                 | Select your time set serial number. The "Drop Down Menu" offers you          |
| Time Set        | all the options for your choice, max. 255 time sets allowed. System built-in |
|                 | values are "000" and "001".                                                  |
|                 | Input a time set period, for example : 8:00am to 17:00pm as one period, then |
| From ~ To       | Time Set: 002 🕶 From 00 H: 00 M To 23 H: 59 M SET                            |
|                 | It is the same way to the others.                                            |
| ► Button        |                                                                              |
| DELETE          | Delete an existing "Time Set".                                               |
| SET             | Add a new "Time Set".                                                        |

#### Time Zone Setup

Select and Click "Time Zone Setup" on the left side of the Main Window, you'll see the "Time Zone List" screen referring to the following picture:

#### **Time Zone List**

| )00 Deactiv | /ate | 001 | Any Time |
|-------------|------|-----|----------|
|             |      |     |          |
|             |      |     |          |
|             |      |     |          |

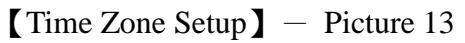

#### Illustration of Time Zone List :

| ► Time Zone List |                                                                   |  |  |  |  |  |
|------------------|-------------------------------------------------------------------|--|--|--|--|--|
|                  | Display all the Time Zone(s) existing. Click the Time Zone        |  |  |  |  |  |
| Time Zone List   | name(indicated as the Time Zone Name example) to enter its Time   |  |  |  |  |  |
|                  | Zone Information Screen.                                          |  |  |  |  |  |
|                  | Select your Time Zone Serial Number from the "Drop Down Menu",    |  |  |  |  |  |
| Time Zone ID     | system built-in numbers as "000" and "001", max. 120 Time Zones   |  |  |  |  |  |
|                  | allowed.                                                          |  |  |  |  |  |
| Timo Zono Nomo   | Click the name of Time Zone to enter the "Time Zone" Information" |  |  |  |  |  |
| Time Zone Name   | screen for modification, referring to the following               |  |  |  |  |  |
| ▶ Button         |                                                                   |  |  |  |  |  |
| DELETE           | Delete an existing Time Zone.                                     |  |  |  |  |  |
| SET              | Enter the Time Zone Information screen.                           |  |  |  |  |  |

## Here is an example of "Time Zone Information" screen to show how to set the daily door access and card punching authorized Time Set from Monday to Sunday and Holidays:

Time Zone Information -- 002

| Day :    |                     |          |                     |          | ~                   |          |                     |
|----------|---------------------|----------|---------------------|----------|---------------------|----------|---------------------|
| Time 1:  | 000 00:00 ~ 00:00 💌 | Time 2:  | 000 00:00 ~ 00:00 🖌 | Time 3:  | 000 00:00 ~ 00:00 🗸 | Time 4:  | 000 00:00 ~ 00:00 🗸 |
| Time 5:  | 000 00:00 ~ 00:00 💌 | Time 6:  | 000 00:00 ~ 00:00 💌 | Time 7:  | 000 00:00 ~ 00:00 💌 | Time 8:  | 000 00:00 ~ 00:00 💌 |
| Time 9:  | 000 00:00 ~ 00:00 💌 | Time 10: | 000 00:00 ~ 00:00 🗸 | Time 11: | 000 00:00 ~ 00:00 🗸 | Time 12: | 000 00:00 ~ 00:00 🗸 |
| Time 13: | 000 00:00 ~ 00:00 💌 | Time 14: | 000 00:00 ~ 00:00 💌 | Time 15: | 000 00:00 ~ 00:00 💌 | Time 16: | 000 00:00 ~ 00:00 💌 |

#### Save Cancel

|          | Monday            | Tuesday           | Wednesday         | Thursday          | Friday            | Saturday          | Sunday            | Holiday           |
|----------|-------------------|-------------------|-------------------|-------------------|-------------------|-------------------|-------------------|-------------------|
| Time 1:  | 000 00:00 ~ 00:00 | 000 00:00 ~ 00:00 | 000 00:00 ~ 00:00 | 000 00:00 ~ 00:00 | 000 00:00 ~ 00:00 | 000 00:00 ~ 00:00 | 000 00:00 ~ 00:00 | 000 00:00 ~ 00:00 |
| Time 2:  | 000 00:00 ~ 00:00 | 000 00:00 ~ 00:00 | 000 00:00 ~ 00:00 | 000 00:00 ~ 00:00 | 000 00:00 ~ 00:00 | 000 00:00 ~ 00:00 | 000 00:00 ~ 00:00 | 000 00:00 ~ 00:00 |
| Time 3:  | 000 00:00 ~ 00:00 | 000 00:00 ~ 00:00 | 000 00:00 ~ 00:00 | 000 00:00 ~ 00:00 | 000 00:00 ~ 00:00 | 000 00:00 ~ 00:00 | 000 00:00 ~ 00:00 | 000 00:00 ~ 00:00 |
| Time 4:  | 000 00:00 ~ 00:00 | 000 00:00 ~ 00:00 | 000 00:00 ~ 00:00 | 000 00:00 ~ 00:00 | 000 00:00 ~ 00:00 | 000 00:00 ~ 00:00 | 000 00:00 ~ 00:00 | 000 00:00 ~ 00:00 |
| Time 5:  | 000 00:00 ~ 00:00 | 000 00:00 ~ 00:00 | 000 00:00 ~ 00:00 | 000 00:00 ~ 00:00 | 000 00:00 ~ 00:00 | 000 00:00 ~ 00:00 | 000 00:00 ~ 00:00 | 000 00:00 ~ 00:00 |
| Time 6:  | 000 00:00 ~ 00:00 | 000 00:00 ~ 00:00 | 000 00:00 ~ 00:00 | 000 00:00 ~ 00:00 | 000 00:00 ~ 00:00 | 000 00:00 ~ 00:00 | 000 00:00 ~ 00:00 | 000 00:00 ~ 00:00 |
| Time 7:  | 000 00:00 ~ 00:00 | 000 00:00 ~ 00:00 | 000 00:00 ~ 00:00 | 000 00:00 ~ 00:00 | 000 00:00 ~ 00:00 | 000 00:00 ~ 00:00 | 000 00:00 ~ 00:00 | 000 00:00 ~ 00:00 |
| Time 8:  | 000 00:00 ~ 00:00 | 000 00:00 ~ 00:00 | 000 00:00 ~ 00:00 | 000 00:00 ~ 00:00 | 000 00:00 ~ 00:00 | 000 00:00 ~ 00:00 | 000 00:00 ~ 00:00 | 000 00:00 ~ 00:00 |
| Time 9:  | 000 00:00 ~ 00:00 | 000 00:00 ~ 00:00 | 000 00:00 ~ 00:00 | 000 00:00 ~ 00:00 | 000 00:00 ~ 00:00 | 000 00:00 ~ 00:00 | 000 00:00 ~ 00:00 | 000 00:00 ~ 00:00 |
| Time 10: | 000 00:00 ~ 00:00 | 000 00:00 ~ 00:00 | 000 00:00 ~ 00:00 | 000 00:00 ~ 00:00 | 000 00:00 ~ 00:00 | 000 00:00 ~ 00:00 | 000 00:00 ~ 00:00 | 000 00:00 ~ 00:00 |
| Time 11: | 000 00:00 ~ 00:00 | 000 00:00 ~ 00:00 | 000 00:00 ~ 00:00 | 000 00:00 ~ 00:00 | 000 00:00 ~ 00:00 | 000 00:00 ~ 00:00 | 000 00:00 ~ 00:00 | 000 00:00 ~ 00:00 |
| Time 12: | 000 00:00 ~ 00:00 | 000 00:00 ~ 00:00 | 000 00:00 ~ 00:00 | 000 00:00 ~ 00:00 | 000 00:00 ~ 00:00 | 000 00:00 ~ 00:00 | 000 00:00 ~ 00:00 | 000 00:00 ~ 00:00 |
| Time 13: | 000 00:00 ~ 00:00 | 000 00:00 ~ 00:00 | 000 00:00 ~ 00:00 | 000 00:00 ~ 00:00 | 000 00:00 ~ 00:00 | 000 00:00 ~ 00:00 | 000 00:00 ~ 00:00 | 000 00:00 ~ 00:00 |
| Time 14: | 000 00:00 ~ 00:00 | 000 00:00 ~ 00:00 | 000 00:00 ~ 00:00 | 000 00:00 ~ 00:00 | 000 00:00 ~ 00:00 | 000 00:00 ~ 00:00 | 000 00:00 ~ 00:00 | 000 00:00 ~ 00:00 |
| Time 15: | 000 00:00 ~ 00:00 | 000 00:00 ~ 00:00 | 000 00:00 ~ 00:00 | 000 00:00 ~ 00:00 | 000 00:00 ~ 00:00 | 000 00:00 ~ 00:00 | 000 00:00 ~ 00:00 | 000 00:00 ~ 00:00 |
| Time 16: | 000 00:00 ~ 00:00 | 000 00:00 ~ 00:00 | 000 00:00 ~ 00:00 | 000 00:00 ~ 00:00 | 000 00:00 ~ 00:00 | 000 00:00 ~ 00:00 | 000 00:00 ~ 00:00 | 000 00:00 ~ 00:00 |

【Time Zone Information】 - Picture 14

## **Illustration of Time Zone Information :**

| ► Time Zone Information Setting |                                                                                                    |  |  |  |  |  |  |  |  |
|---------------------------------|----------------------------------------------------------------------------------------------------|--|--|--|--|--|--|--|--|
|                                 | The "Drop Down Menu "offers you options from Monday to Sunday                                                                                                    |  |  |  |  |  |  |  |  |
|                                 | and Holiday.                                                                                                    |  |  |  |  |  |  |  |  |
| Weekday (Day)                   | Steps : "SET" the "Time Set" on "Time Set" screen $\rightarrow$                                                                                                    |  |  |  |  |  |  |  |  |
|                                 | Select your weekday $\rightarrow$ Choose your time set(s) of the time zones.                                                                                                    |  |  |  |  |  |  |  |  |
|                                 | Each day from Monday ~Sunday and Holiday is allowed 16 time                                                                                                    |  |  |  |  |  |  |  |  |
|                                 | Lach day from Wonday "Sunday and Honday is anowed to time                                                                                                    |  |  |  |  |  |  |  |  |
|                                 | sets. However, you have to make some time sets on the Time set                                                                                                    |  |  |  |  |  |  |  |  |
|                                 | screen in advance for the options here, otherwise only 2 default filme                                                                                                    |  |  |  |  |  |  |  |  |
|                                 | sets for                                                                                                    |  |  |  |  |  |  |  |  |
|                                 | your choice, referring to the following illustration:                                                                                                    |  |  |  |  |  |  |  |  |
|                                 | Step 1 : "Time Set" screen to "SET" some time sets                                                                                                    |  |  |  |  |  |  |  |  |
|                                 | Time Set                                                                                                    |  |  |  |  |  |  |  |  |
|                                 | Time Set List :                                                                                                    |  |  |  |  |  |  |  |  |
|                                 | 000 00:00 ~ 00:00 001 00:00 ~ 23:59                                                                                                    |  |  |  |  |  |  |  |  |
| Time 1 Time 16                  | 002 08:30~18:00 DELETE 003 12:00~20:00 DELETE                                                                                                    |  |  |  |  |  |  |  |  |
| Time 1 ~ Time 10                | Time Set: 004 • From 00 H: 00 M To 23 H: 59 M SET                                                                                                    |  |  |  |  |  |  |  |  |
|                                 | Step 2 : "Time Zone Information" screen for more options than                                                                                                    |  |  |  |  |  |  |  |  |
|                                 | original 2                                                                                                    |  |  |  |  |  |  |  |  |
|                                 | default time sets                                                                                                    |  |  |  |  |  |  |  |  |
|                                 | Time Zone Information 002                                                                                                    |  |  |  |  |  |  |  |  |
|                                 | Day : Monday -                                                                                                    |  |  |  |  |  |  |  |  |
|                                 | Time 1:         000 - 00.00 ~ 00.00 •         Time 2:         000 - 00.00 ~ 00.00 •         Time 3:         000 - 00.00 ~ 00.00 •         Time 4:         000 - 00.00 ~ 00.00 •                                                                                                    |  |  |  |  |  |  |  |  |
|                                 | Time 5:     000 - 00:00 - 00:00 ·     Time 6:     000 - 00:00 ·     Time 7:     000 - 00:00 ·     000 ·     000 ·     000 ·     000 ·     000 ·     000 ·     000 ·     000 ·     000 ·     000 ·     000 ·     000 ·     000 ·     000 ·     000 ·     000 ·     000 ·     000 ·     000 ·     000 ·     000 ·     000 ·     000 ·     000 ·     000 ·     000 ·     000 ·     000 ·     000 ·     000 ·     000 ·     000 ·     000 ·     000 ·     000 ·     000 ·     000 ·     000 ·     000 ·     000 ·     000 ·     000 ·     000 ·     000 ·     000 ·     000 ·     000 ·     000 ·     000 ·     000 ·     000 ·     000 ·     000 ·     000 ·     000 ·     000 ·     000 ·     000 ·     000 ·     000 ·     000 ·     000 ·     000 ·     000 ·     000 ·     000 ·     000 ·     000 ·     000 ·     000 ·     000 ·     000 ·     000 ·     000 ·     000 ·     000 ·     000 ·     000 ·     000 ·     000 ·     000 ·     000 ·     000 ·     000 ·     000 ·     000 ·     000 ·     000 ·     000 ·     000 ·     000 ·     000 ·     000 ·     000 ·     000 ·     000 ·     000 ·     000 ·     000 · |  |  |  |  |  |  |  |  |
|                                 | Time 13:         000 - 00:00 ~ 00:00 ·         Time 14:         000 - 00:00 ~ 00:00 ·         Time 15:         000 - 00:00 · 00:00 ·         Time 16:         000 - 00:00 ~ 00:00 ·                                                                                                    |  |  |  |  |  |  |  |  |
|                                 | Save Cancel                                                                                                    |  |  |  |  |  |  |  |  |
| ▶ Button                        |                                                                                                    |  |  |  |  |  |  |  |  |
| Save                            | Save the" Time Zone Information".                                                                                                    |  |  |  |  |  |  |  |  |
| Cancel                          | Cancel or Modify the "Time Zone Information".                                                                                                    |  |  |  |  |  |  |  |  |
| When the "Time Zone Setup "c    | ompleted, please click the "Time Zone Name "to enter its                                                                                                    |  |  |  |  |  |  |  |  |
| "Time Zone Information "screen  | and see the list with all of its time sets as picture 13.                                                                                                    |  |  |  |  |  |  |  |  |

#### Group List

Select and Click "Group List " on the left side of the Main Window, you'll see the "Group List " screen referring to the following picture:

#### Group List

| )List: |                  |            |           |                 |  |
|--------|------------------|------------|-----------|-----------------|--|
| 000    | Disallowed Group |            | 001       | Free Time Group |  |
|        |                  |            |           |                 |  |
|        |                  | Group ID : | 002 🗸 Set |                 |  |
|        |                  | •          |           |                 |  |
|        |                  |            |           |                 |  |

#### **Illustration of Group List :**

| Group List |                                                                               |  |  |  |  |  |
|------------|-------------------------------------------------------------------------------|--|--|--|--|--|
| Crown List | Display all the Groups configured. Click the Group's name to enter its "Group |  |  |  |  |  |
| Group List | Information "                                                                 |  |  |  |  |  |
|            | Select your "Group ID" by serial number, default values : 000 \ 001.          |  |  |  |  |  |
| Group ID   | The "Drop Down Menu "offers you all the serial number of Group ID as options, |  |  |  |  |  |
|            | max. 255 groups allowed.                                                      |  |  |  |  |  |
| ▶ Button   |                                                                               |  |  |  |  |  |
| DELETE     | Delete a Group ID.                                                            |  |  |  |  |  |
| SET        | Enter the "Group Information" screen.                                         |  |  |  |  |  |

This is a screen to configure the door(s) of a Group ID, referring to the following picture:

#### **Group Information**

| Allowed Door : | Time Zone ID :   | Floor Set     |
|----------------|------------------|---------------|
| LIFT           | 000 Deactivate 🔻 | <u>LIFT 1</u> |
| 🔲 Hall Call1.  | 000 Deactivate 🔻 |               |
| 🔲 Hall Call2.  | 000 Deactivate 🔻 |               |
| Hall Call3.    | 000 Deactivate 🔻 |               |
| Hall Call4.    | 000 Deactivate 🔻 |               |
| Hall Call5.    | 000 Deactivate 👻 |               |
| Hall Call6.    | 000 Deactivate 🔻 |               |
| Hall Call7.    | 000 Deactivate 👻 |               |

Save Cancel

#### **[**Group Information **]** - Picture 16-1

| Floor Setting(Lift) |            |           |                   |            |            |
|---------------------|------------|-----------|-------------------|------------|------------|
| Start :             | B2         | ▼ to E    | End : B           | 2 🔻 🖌      | Allow Not  |
| 📼 E                 | B2         | 🗏 B1      | 🗉 1               | 2          | <b>3</b>   |
| <b></b>             | 4          | <b>5</b>  | <b>6</b>          | <b>7</b>   | 8          |
|                     | 9          | 🔲 10      | 🗉 11              | 🔳 12       | 🔲 13       |
| 1                   | 14         | 🔲 15      | 🗉 16              | 🗏 17       | 🔲 18       |
| 1                   | 19         | 20        | 21                | 22         | 23         |
|                     | 24         | 25        | 26                | 27         | 28         |
|                     | 29         | 30        | 31                | 32         | <b>33</b>  |
| in 3                | 34         | iiii 35   | iiii 36           | iiii 37    | iiii 38    |
|                     | 39         | <b>40</b> | <b>41</b>         | <b>42</b>  | <b>4</b> 3 |
| <b>—</b> 4          | 44         | iiii 45   | iiii 46           | iiii 47    | 48         |
|                     | 49         | <b>50</b> | 51                | 52         | 53         |
| E 5                 | 54         | 55        | 56 🗆              | 57         | 58         |
| E 5                 | 59         | <b>60</b> | <b>61</b>         | <b>62</b>  | 63         |
|                     | 64         | 65        | <b>66</b>         | 67         | 68         |
| E 6                 | 6 <b>9</b> | <b>70</b> | le 71             | <b>72</b>  | <b>73</b>  |
|                     | 74         | 75 🕅      | <b>76</b>         | <b>77</b>  | <b>78</b>  |
|                     | 79         | 80 🔲      | 🗏 81              | 82         | 83         |
| E 8                 | 84         | 85 📰      | 🗏 <mark>86</mark> | 87 📄       | 88         |
| E 8                 | 89         | <b>90</b> | <b>91</b>         | 92         | 93         |
| E 9                 | 94         | 95 📄      | <b>96</b>         | 97 📄       | <b>98</b>  |
| E 9                 | 99         | iii 100   | 🗏 101             | 102        | 🔲 103      |
| i 1                 | 104        | ll 105    | 🗆 106             | <b>107</b> | 🔲 108      |
| E 1                 | 109        | 🗏 110     | 🗏 111             | 🔲 112      | 🗏 113      |
| i 1                 | 114        | 🔳 115     | 🗏 116             | 🔳 117      | 🔲 118      |
| E 1                 | 119        | 120       | 🔳 121             | 122        | 123        |
| 🔲 1                 | 124        | 125       | 126               |            |            |
|                     |            |           | Set               |            |            |

[Group Information] – Picture 16-2

## **Illustration of Group Information :**

| ► Allowed Door       |                                                                             |  |  |  |  |  |  |
|----------------------|-----------------------------------------------------------------------------|--|--|--|--|--|--|
| Deer                 | Tick the box of Lift, then the user(s) of this Group can access Door        |  |  |  |  |  |  |
| Door                 | within the "Time Zone ID", otherwise prohibited.                            |  |  |  |  |  |  |
| T: 7 ID              | The" Drop Down Menu "displays all the "Time Zones" configured in the        |  |  |  |  |  |  |
| 1 Im Zone ID         | "Time Zone Setup "for your choice.                                          |  |  |  |  |  |  |
| Set Floor            | Setting accessible floor number to system                                   |  |  |  |  |  |  |
| ► Set Floor          |                                                                             |  |  |  |  |  |  |
|                      | Set a starting floor number to list. For example: B4~10F, select B4 as      |  |  |  |  |  |  |
| Floor Sotting (Ligt) | the starting first floor from the menu                                      |  |  |  |  |  |  |
| Floor Setting(List)  | Fast setup the starting floor number and the highest floor number of a lift |  |  |  |  |  |  |
|                      | control system [Group Information] – Picture 16-2                           |  |  |  |  |  |  |
| ▶ Button             |                                                                             |  |  |  |  |  |  |
| SAVE                 | Save the "Group Information".                                               |  |  |  |  |  |  |
| CANCEL               | Cancel or Modify the "Group Information"                                    |  |  |  |  |  |  |

#### ♦ Holiday Setup

Select and Click "Holiday Setup" on the left side of the Main Window, you'll see the "Holiday setup" screen referring to the following picture:

#### Holiday setup

|                | 01 💌 Month / 01 👻 Date SET |
|----------------|----------------------------|
| Holiday List : | -                          |

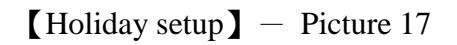

## Illustration of Holiday Setup:

| ► Holiday Setup                              |                                           |  |  |  |  |  |
|----------------------------------------------|-------------------------------------------|--|--|--|--|--|
| Month                                        | Select a month from the "Drop Down Menu". |  |  |  |  |  |
| DateSelect a date from the "Drop Down Menu". |                                           |  |  |  |  |  |
| ▶ Button                                     |                                           |  |  |  |  |  |
| SET                                          | Add a new Holiday.                        |  |  |  |  |  |
| DELETE                                       | Delete a Holiday.                         |  |  |  |  |  |

## Lift Setup

Select and Click "Lift Setup" on the left side of the Main Window, you'll see the "Lift Setting" screen as below:

#### Lift Setup

|     |                         | <u>LIFT</u>     | <u>Hall Call</u> | Hall Call       | <u>Hall Call</u><br><u>3</u> | <u>Hall Call</u> | <u>Hall Call</u><br><u>5</u> | <u>Hall Call</u><br><u>6</u> | <u>Hall Call</u><br><u>7</u> |
|-----|-------------------------|-----------------|------------------|-----------------|------------------------------|------------------|------------------------------|------------------------------|------------------------------|
|     | BF50/BF333 Status       | X/X             | Х                | Х               | Х                            | Х                | Х                            | Х                            | Х                            |
| L10 | First Admin Card IN TZ  | 000             | 000              | 000             | 000                          | 000              | 000                          | 000                          | 000                          |
| L9  | 2/3 Badge+Admin P TZ    | 000<br>(double) | 000<br>(double)  | 000<br>(double) | 000<br>(double)              | 000<br>(double)  | 000<br>(double)              | 000<br>(double)              | 000<br>(double)              |
| L8  | 2/3 Badge+Personal P TZ | 000<br>(double) | 000<br>(double)  | 000<br>(double) | 000<br>(double)              | 000<br>(double)  | 000<br>(double)              | 000<br>(double)              | 000<br>(double)              |
| L7  | 2/3 Badge TZ            | 000<br>(double) | 000<br>(double)  | 000<br>(double) | 000<br>(double)              | 000<br>(double)  | 000<br>(double)              | 000<br>(double)              | 000<br>(double)              |
| L6  | Card+Admin P TZ         | 000             | 000              | 000             | 000                          | 000              | 000                          | 000                          | 000                          |
| L5  | Admin P TZ              | 000             | 000              | 000             | 000                          | 000              | 000                          | 000                          | 000                          |
| L4  | Card+Personal P TZ      | 000             | 000              | 000             | 000                          | 000              | 000                          | 000                          | 000                          |
| L3  | P TZ                    | 000             | 000              | 000             | 000                          | 000              | 000                          | 000                          | 000                          |
| L2  | Card Only TZ            | 000             | 000              | 000             | 000                          | 000              | 000                          | 000                          | 000                          |
| L1  | Card or P TZ            | 001             | 001              | 001             | 001                          | 001              | 001                          | 001                          | 001                          |
|     | Lock Release TZ         | 000             | 000              | 000             | 000                          | 000              | 000                          | 000                          | 000                          |
|     | Exit Button TZ          | 001             | 001              | 001             | 001                          | 001              | 001                          | 001                          | 001                          |
|     | APB IN/OUT              | 0/0             | 0/0              | 0/0             | 0/0                          | 0/0              | 0/0                          | 0/0                          | 0/0                          |
|     | Dual Interlocking       | N               | N                | N               | N                            | N                | N                            | N                            | N                            |
|     | Remote Grant Needed     | N               | N                | N               | N                            | N                | N                            | N                            | N                            |
|     | Open Delay Time         | 10              | 10               | 10              | 10                           | 10               | 10                           | 10                           | 10                           |
|     | Lock Release Time       | Х               | 10               | 10              | 10                           | 10               | 10                           | 10                           | 10                           |
|     | Log Recorded            | Y               | Y                | Y               | Y                            | Y                | Y                            | Y                            | Y                            |
|     |                         |                 |                  |                 |                              |                  |                              |                              |                              |

Search BF50/BF333 Save BF50/BF333

[Door Setting] – Picture18-1

#### Lift Setting

| Access Log :                                 | Recorded -                            |
|----------------------------------------------|---------------------------------------|
| Door Open Delay Time :                       | 10 Sec (1 - 65535, 10 = default)      |
| Remote Grant Only:                           | Disabled 🔻                            |
| Anti Pass Back Level :                       | IN : 0 OUT : 0 ( 0 - 255)             |
| Exit Button TZ :                             | 001 Any Time 🔻                        |
| Lock Release Time Zone :                     | 000 Deactivate 🔻 First Card No Need 👻 |
| Card or Password Time Zone :                 | 001 Any Time 🔻                        |
| Card Only Time Zone :                        | 000 Deactivate 🔻                      |
| Password Time Zone :                         | 000 Deactivate 🔻                      |
| Card+Personal Password Time Zone :           | 000 Deactivate 🔻                      |
| Admin Password Time Zone :                   | 000 Deactivate 🔻                      |
| Card+Admin Password Time Zone :              | 000 Deactivate 🔻                      |
| Multiple Badge Time Zone :                   | 000 Deactivate 🔻 Double 👻             |
| Multiple Badge+Personal Password Time Zone : | 000 Deactivate 👻 Double 👻             |
| Multiple Badge+Admin Password Time Zone :    | 000 Deactivate 🔻 Double 👻             |
| First Admin Card IN Time Zone :              | 000 Deactivate 🔻                      |

Set

[Door Setting] – Picture18-2

## Illustration of List Setting :

| ► Lift Setting            |                                                                                                    |
|---------------------------|----------------------------------------------------------------------------------------------------|
| DE 50/DE 333              | Display whether any BF-50 device is in the connection. Sing "V"                                    |
|                           | indicating BF-50 is in connection and "X" indicating no BF-50 is in                                |
| DF-5V/DF-333              | connection. Using "Search" function to explore available                                           |
|                           | BF-50/BF-333 devices over system                                                                   |
|                           | Set up a time zone as First Administrator's Card to Door 1 (default is                             |
|                           | 000 Deactivate). When this TZ is chosen, users CAN only access a                                   |
|                           | door after First Admin Card punching in at Door 1.                                                 |
| First Admin Card IN Time  | * If a user's bypass time zone level is set as L10, then this user may                             |
| Zone                      | access Door 1 by flashing his own card or when the bypass time zone                                |
|                           | setup of Door 1 is Lock Release Time Zone then user may access                                     |
|                           | directly without First Admin Card Time Zone limitation.                                            |
|                           | Set up a Multiple Badge + Administrator Password Time Zone at Door                                 |
|                           | 1 (default is 000 Deactivate). Multi Badge Group function should be                                |
|                           | pre-configure by giving at max 3 user IDs to this time zone, user needs                            |
|                           | both 2 or 3 user ID cards and the Administrator's Password to access                               |
|                           | the Door 1. No order limitation to these 2 or 3 users to flash cards or                            |
| Multiple Badge + Admin    | input Admin password. For example:                                                                 |
| Password 11me Zone        | Card A $\rightarrow$ Card B $\rightarrow$ Card C $\rightarrow$ Admin Password is ok.               |
|                           | * If user's bypass time zone level is set as L9~L10, user may access                               |
|                           | Door 1 by flashing the card. However, when Time Zone setup of Door                                 |
|                           | 1 is" Lock Release Time Zone ", user may access Door 1 without any                                 |
|                           | limitation.                                                                                        |
|                           | Set up a Multiple Badge + Personal Password time zone at Door 1                                    |
|                           | (default is 000 Deactivate). Multi Badge Group function should be                                  |
|                           | pre-configured in Multiple Badge screen by giving at max 3 user IDs                                |
|                           | to this time zone; user needs both 2 or 3 user ID cards and their                                  |
|                           | Personal password to access Door 1. by flashing User card then                                     |
| Multiple Badge + Personal | Personal Password orderly.                                                                         |
| Password Time Zone        | For example : Card A $\rightarrow$ Personal Password A $\rightarrow$ Card B $\rightarrow$ Personal |
|                           | Password B $\rightarrow$ Card C $\rightarrow$ Personal Password B                                  |
|                           | * Should the user's bypass time zone level is L8~L10, user may access                              |
|                           | Door 1 by flashing the card; however, when the time zone setup of                                  |
|                           | Door 1 is" Lock Release Time Zone ", the user may access directly                                  |
|                           | without any limitation.                                                                            |

|                          | Set up a Multiple Badge time zone at Door 1 (default is 000             |
|--------------------------|-------------------------------------------------------------------------|
|                          | Deactivate). Multiple Badge function should be pre-configure in Multi   |
|                          | Badge screen by giving the user IDs in this time zone, max. 3 user IDs  |
|                          | allowed; the user needs both 2 or 3 user ID cards to access Door 1. No  |
| Multiple Badge Time Zone | any order limitation for flashing the cards.                            |
|                          | * Should the user's bypass time zone level is L7~L10, he/she may        |
|                          | access by scanning the card and enter the Door 1 directly; however      |
|                          | when the bypass time zone setup of Door 1 is" Lock Release Time         |
|                          | Zone ", the user may access directly without any limitation.            |
|                          | Set up a Card + Admin Password time zone at Door 1 (default is 000      |
|                          | Deactivate). The user has to scan the card and enter the Admin          |
|                          | Password to access Door 1. No any order limitation for scanning the     |
| Card + Admin Password    | cards first or enter the password first.                                |
| Time Zone                | * Should the user's bypass time zone level is L6~L10, he/she may        |
|                          | access by scanning the card and enter the Door 1 directly; however      |
|                          | when the bypass time zone setup of Door 1 is" Lock Release Time         |
|                          | Zone ", the user may access directly without any limitation.            |
|                          | Set up a Admin Password time zone at Door 1 (default: 000               |
|                          | Deactivate). The user has to enter the Admin Password to access Door    |
|                          | 1.                                                                      |
| Admin Password Time Zone | * If user's bypass time zone level is L5~L10, user may access door 1    |
|                          | by flashing the card; however, when the time zone setup of Door 1       |
|                          | is" Lock Release Time Zone ", the user may access Door 1 freely.        |
|                          | Set up a Card+ Personal Password time zone at Door 1 (default is 000    |
|                          | Deactivate). The user has to flash the card and enter the Personal      |
|                          | Password to access Door 1. No any order limitation for flashing the     |
| Card + Personal Password | cards or enter the password first.                                      |
| Time Zone                | * Should the user's bypass time zone level is L4~L10, user may access   |
|                          | Door 1 only by flashing the card : however when time zone setup of      |
|                          | Door 1 is "Lock Release Time Zone " the user may access freely          |
|                          | Set up a Common Password time zone at Door 1 (default is 000            |
|                          | Deactivate) The user has to enter the Common Password only to           |
|                          | access Door 1                                                           |
| Password Time Zone       | * If the user's hypass time zone level is I 3~I 10 user may access Door |
|                          | 1 by flashing the card directly: however, when time zone setup of Door  |
|                          | 1 by masning the card unecury, nowever, when the zone setup of Door     |
|                          | 1 is Lock Release time Zone, the user may access Door I freely.         |

| Card Only Time Zone      | Set up a Card Only time zone at Door 1 (default 000 Deactivate). The    |
|--------------------------|-------------------------------------------------------------------------|
|                          | user has to flash the card to access Door 1.                            |
|                          | * If user's bypass time zone level is L2~L10, user may access Door 1    |
|                          | by flashing the card only; however, when time zone setup of Door 1      |
|                          | is" Lock Release Time Zone ", the user may access Door 1 freely.        |
|                          | Set up a Card or Common Password time zone at Door 1 (default 001       |
|                          | Any Time). The user has to flash the card OR enter the Common           |
| Card or Password Time    | Password to access Door 1.                                              |
| Zone                     | * If user's bypass time zone level is L1~L10, he/she may access Door    |
|                          | 1 by flashing the card directly; however, when time zone setup of Door  |
|                          | 1 is" Lock Release Time Zone ", the user may access Door 1 freely.      |
|                          | Set up a Lock Release time zone at Door 1 (default is 000 Deactivate).  |
|                          | The user needs no any verification to access Door 1; however, if        |
| Lock Release Time Zone   | the" First Card "is selected as "Needed" (First Card can only be        |
|                          | SUPER USER card), then Look Release Time Zone on Door 1                 |
|                          | requires to be activated by this SUPER CARD at specific Time Zone.      |
|                          | Set up an Exit Button time zone at Door 1. Supporting only OUT at       |
| Exit Button TZ           | Door 1 (default is 001 Any Time).                                       |
|                          | Set up an Anti Pass Back Level of "IN" and "OUT" for Door 1, level      |
| Anti Pass Back Level     | 0~255 is allowed.                                                       |
|                          | Disable or Enable the "Dual Interlocking" function. Upon this           |
| Dual Interlocking        | function enabled, when user entered to Door 1 and can only enter other  |
|                          | door till Door 1 closed.                                                |
|                          | Disable or Enable the "Remote Grant" access control function. Upon      |
| <b>Remote Grant Only</b> | the function is enabled, the Software will take a remote control over   |
|                          | the door's open or close.                                               |
| Door Open Delay Time     | Set up "Door Open Delay Time", default as 10 seconds.                   |
| Access Log               | Set the access logs to be Recorded or Ignored (Default is Recorded)     |
| Button                   |                                                                         |
|                          | Click Search BF-50/BF-333 button from the MX60L2 web server will        |
|                          | start to detect whether BF-50/BF-333 devices are set to each elevator.  |
| Search BF-50/BF-333      | Once the connection is detected, there's a "V" tick sign display on the |
|                          | BF-50/BF-333 statement field or a "X" cross-out sign will be            |
|                          | displayed.                                                              |
| G                        | Click SAVE button to save current BF-50/BF-333 searching status to      |
| Save BF-50/BF-333        | MX60L2 web system                                                       |

#### Remote Control

Select" Remote Control" on the Main Window, you'll see the "List Status Monitoring/Security Bypass "screen as below:

|            | onnoring   |                                                                     |                                                                                                    |                                                     |                                                     |                                                  |                                                            |                       |                       |
|------------|------------|---------------------------------------------------------------------|----------------------------------------------------------------------------------------------------|-----------------------------------------------------|-----------------------------------------------------|--------------------------------------------------|------------------------------------------------------------|-----------------------|-----------------------|
|            | LIFT 1     | Hall call 1                                                         | Hall call                                                                                                 | 2 Hall                                              | call 3 I                                            | Hall call 4                                      | Hall call 5                                                | Hall call             | 6 Hall ca             |
| itatus     | Х          | Х                                                                   | Х                                                                                                    | Х                                                   | Х                                                   |                                                  | X                                                          | Х                     | Х                     |
| 333 Status | 5          |                                                                     |                                                                                                    |                                                     |                                                     |                                                  |                                                            |                       |                       |
| Status     | 1          | 2                                                                   | 3                                                                                                    |                                                     | 4                                                   | 5                                                | 6                                                          | 7                     | 8                     |
|            | 0          | 0                                                                   | 0                                                                                                    | (                                                   | 0                                                   | 0                                                | 0                                                          | 0                     | <u></u>               |
|            |            |                                                                     |                                                                                                    |                                                     |                                                     |                                                  |                                                            |                       | 1                     |
|            |            |                                                                     |                                                                                                    |                                                     |                                                     |                                                  |                                                            |                       |                       |
|            |            | LIET 1                                                              | Hall call 1                                                                                               | Hall call 2                                         | Hall call 3                                         | Hall call A                                      | Hall call 5                                                | Hall call 6           | Hall call 7           |
|            | State      | LIFT 1<br>Normal                                                    | Hall call 1<br>Normal                                                                                     | Hall call 2<br>Normal                               | Hall call 3                                         | Hall call 4                                      | Hall call 5<br>Normal                                      | Hall call 6<br>Normal | Hall call 7           |
|            | State      | LIFT 1<br>Normal                                                    | Hall call 1<br>Normal                                                                                     | Hall call 2<br>Normal                               | Hall call 3<br>Normal                               | Hall call 4<br>Normal                            | Hall call 5<br>Normal                                      | Hall call 6<br>Normal | Hall call 7<br>Normal |
|            | State      | LIFT 1<br>Normal                                                    | Hall call 1<br>Normal                                                                                     | Hall call 2<br>Normal<br>call 4 🔲 Hal               | Hall call 3<br>Normal                               | Hall call 4<br>Normal                            | Hall call 5<br>Normal                                      | Hall call 6<br>Normal | Hall call 7<br>Normal |
|            | State      | LIFT 1<br>Normal<br>Hall call 2 Hall<br>Pulse Open                  | Hall call 1<br>Normal<br>call 3 Hall<br>Door                                                              | Hall call 2<br>Normal<br>call 4 🔲 Hal<br>orce Close | Hall call 3<br>Normal<br>Il call 5 🗌 Hal<br>Back To | Hall call 4<br>Normal                            | Hall call 5<br>Normal<br>call 7 SELE<br>Force Open         | Hall call 6<br>Normal | Hall call 7<br>Normal |
|            | State      | LIFT 1<br>Normal<br>Hall call 2 🔲 Hall<br>Pulse Open                | Hall call 1<br>Normal                                                                                     | Hall call 2<br>Normal<br>call 4 🔲 Hal<br>orce Close | Hall call 3<br>Normal<br>II call 5 🔲 Hal<br>Back To | Hall call 4<br>Normal<br>Il call 6 Hal<br>Normal | Hall call 5<br>Normal<br>call 7 SELE<br>Force Open         | Hall call 6<br>Normal | Hall call 7<br>Normal |
|            | State<br>1 | LIFT 1<br>Normal<br>Hall call 2 Hall<br>Pulse Open                  | Hall call 1<br>Normal<br>call 3 Hall<br>Door F<br>gency Open Al                                           | Hall call 2<br>Normal<br>call 4 Hal<br>orce Close   | Hall call 3<br>Normal                               | Hall call 4<br>Normal                            | Hall call 5<br>Normal                                      | Hall call 6<br>Normal | Hall call 7<br>Normal |
|            | State      | LIFT 1<br>Normal<br>Hall call 2 Hall<br>Pulse Open<br>Emerg         | Hall call 1<br>Normal<br>call 3 Hall<br>Door F<br>gency Open Al                                           | Hall call 2<br>Normal<br>call 4 Hal<br>orce Close   | Hall call 3<br>Normal                               | Hall call 4<br>Normal                            | Hall call 5<br>Normal<br>call 7 SELE<br>Force Open         | Hall call 6<br>Normal | Hall call 7<br>Normal |
|            | State      | LIFT 1<br>Normal<br>Hall call 2 Hall<br>Pulse Open<br>Emerç<br>Fire | Hall call 1       Normal       call 3     Hall       Door     F       gency Open Al       Alarm Detection | Hall call 2<br>Normal<br>call 4 Hal<br>orce Close   | Hall call 3<br>Normal                               | Hall call 4<br>Normal                            | Hall call 5<br>Normal<br>call 7 SELE<br>Force Open<br>Door | Hall call 6<br>Normal | Hall call 7<br>Normal |

[Lift Status Monitoring] – Picture 19-1

#### Pulse open Floor(Lift)

| Floor : | B2  | • |
|---------|-----|---|
| Ор      | en  |   |
| All o   | pen |   |

[Pulse Open Floor(Lift)] - Picture 19-2

## Illustrations of List Status Monitoring/Security Bypass :

| List Status Monitoring |                                                                                 |
|------------------------|---------------------------------------------------------------------------------|
| List Status            | Display the updated status of List and Hall Call 1 ~ Hall Call 7. No light      |
|                        | displayed means no response; Green light means door closed;                     |
|                        | Yellow light means door opened; Red light means abnormal status (for            |
|                        | example, short circuit, intruded, door opened overtime, and so on.)             |
|                        | Display updated status of a BF-333 device on MX60L2 system. When                |
|                        | there is no LED lid, means BF-333 is lost connection. Green light means         |
| DE 222 Status          | Elevator door leaf is closed. Yellow light means elevator door leaf is          |
| Dr-555 Status          | opened. Red light means BF-333 connection is abnormal like Circuit short,       |
|                        | Circuit open, Intruded, Door open too long etc), it will require to             |
|                        | immediately recover.                                                            |
| Security Bypass        |                                                                                 |
|                        | Clock List 1 item could remotely control elevator door leaf open or close.      |
| List 1                 | It will require to state starting floor number and the highest floor number of  |
|                        | the elevator control system. Refer to Image 19-1                                |
| Hall Call 1~7          | Click Hall Call to activate hall calling function for a lift control system. 1~ |
|                        | 7 relay number is available so far                                              |
| Status                 | There are three "Security Bypass Status" of Door 1 ~ Door8: Normal/Force        |
| Status                 | Open/Force Close .                                                              |
| Pulse Open Door        | Click this button to open the door(s) remotely for all the door(s) ticked.      |
|                        | This function works when the Security Bypass status is normal.                  |
|                        | Click this button to make a force close on the door(s) remotely for all the     |
| Force Close            | door(s) ticked. Hence the status(s) of all the door(s) ticked will display      |
| ronce chose            | Force Close even a valid card have flashed thru the reader, you may not         |
|                        | access the door(s).                                                             |
| Back to Normal         | Click this button to restore all the ticked door(s) back to normal Security     |
| Dack to Norman         | Bypass status.                                                                  |
|                        | Click this button to make a force open on the door(s) remotely for all the      |
| Force Open             | door(s) ticked. Hence the state(s) of all the door(s) ticked will display       |
|                        | "Force Open", and the door(s) will stay at "Lock Release" status.               |
| Emergency Open All     | Click this button to make a Force Open on All door(s) and the door(s) will      |
| Door                   | stay in "Lock Release" status.                                                  |
| Emergency Close All    | Click this button to make a Force Close on All door(s) and the door(s)          |
| Door                   | cannot be accessible this status.                                               |
| Fire Alarm Detection   | Click this button to activate the "Fire Alarm Detection" function and the       |
| ON                     | door(s) status will display "ON".                                               |
| Fire Alarm Detection   | Click this button to deactivate the "Fire Alarm Detection" function and the     |
| OFF                    | door(s) status will display "off".                                              |
| Alarm OFF              | Click this button to deactivate the Alarm triggered.                            |

#### • Event Handle

Select" Event Handle" on the Main Window, you'll see the "Event Handle" screen as below:

#### **Event Handle**

| Event Type           |                                                            |         |          |                |
|----------------------|------------------------------------------------------------|---------|----------|----------------|
| Unregistered User    | Latched Time :<br>(sec,Max 65535 : 0<br>▼ means unlimited) | Level : | Alarm :  | IP<br>Camera : |
|                      | 0                                                          | 0 -     | Enable - | Disable 🔻      |
| Alarm :              | 5 🕶                                                        |         |          |                |
| E-mail Alerts        |                                                            |         |          |                |
| Location :           |                                                            | (max59) |          |                |
| SMTP Mail Server :   |                                                            | (max47) |          |                |
| Mail from :          |                                                            | (max47) |          |                |
| SMTP Server Requires | No 🔻                                                       | userna  | me:      | (max45)        |
| Autocitication .     |                                                            | pussive |          | (max29)        |
| Mail To :            |                                                            | (max47) |          |                |
| Mail Cc :            |                                                            | (max47) |          |                |
|                      | Set                                                        |         |          |                |

| Event                    | Latched<br>Time | Level | Alarm | IP<br>Camera |
|--------------------------|-----------------|-------|-------|--------------|
| Unregistered User        | 0               | 0     | 0     | •            |
| Deactivated User         | 0               | 0     | 0     | 0            |
| Not Allowed Door         | 0               | 0     | 0     | •            |
| Multi-Badge Violation    | 0               | 0     | 0     | 0            |
| Time Zone Violation      | 0               | 0     | 0     | 0            |
| Expired User             | 0               | 0     | 0     | •            |
| Anti Pass Back Violation | 0               | 0     | 0     | 0            |
| Door open too long       | 0               | 0     | 0     | 0            |
| Backup Power Used        | 0               | 0     | 0     | 0            |
| Tamper Switch Breakdown  | 0               | 0     | 0     | 0            |
| BF50 connection down     | 0               | 0     | 0     | 0            |
| Door Intruded            | 0               | 4     | 0     | 0            |
| Duress Alarm On          | 0               | 4     | 0     | 0            |
| Fire Alarm On            | 0               | 5     | 0     | 0            |

[Event Handle] – Picture 20

## **Illustration of Event Handle :**

| ► Event Type          |                                                                                                    |
|-----------------------|----------------------------------------------------------------------------------------------------|
| Unregistered User     | <ol> <li>It will be listed in the "Drop Down Menu". When it's selected and<br/>the user unregistered, one unregistered record will be shown on the<br/>"Access Log "screen (referring to the sample as below); if the event<br/>level equal to or higher than the "Alarm Trigger Level", the Relay will<br/>be triggered and the E-mail will alert when "E-mail Alerts "is<br/>configured and one alert e-mail will be sent out.</li> <li>When the "Latched Time : 0", the alert can only be lifted/stopped by<br/>clicking "Alarm OFF "button on the "Door Status<br/>Monitoring/Security Bypass" screen of "Remote Control" function,<br/>default level = 0, referring to the below picture :</li> </ol> |
| Deactivated User      | <ol> <li>It will be listed in the "Drop Down Menu". When it's selected and<br/>the user deactivated, one "Deactivated" message will be recorded and<br/>shown on the "Access Log"screen (referring to the example as below);<br/>if the event level equal to or higher than the "Alarm Trigger Level",<br/>the Relay will be triggered and the E-mail will alert when "E-mail<br/>Alerts" is configured and one alert e-mail will be sent out.</li> <li>When the "Latched Time : 0", the alert can only be lifted/stopped by<br/>clicking " Alarm OFF "button on the "Door Status<br/>Monitoring/Security Bypass" screen of "Remote Control" function,<br/>default level = 0.</li> </ol>                   |
| Not Allowed Door      | <ol> <li>It will be listed in the "Drop Down Menu". When it's selected and<br/>the user's "Group" setting is different than the Door's group settings,<br/>then a"Disallowed door" message will be recorded on the "Access<br/>Log "screen; if the event handle level is equaled to or higher than<br/>the"Alarm Trigger Level", the Relay will be triggered and an E-mail<br/>will be sent out if any email account has been configured.</li> <li>When the "Latched Time : 0", the alert can only be stopped by clicking<br/>"Alarm OFF "button on the "Door Status Monitoring/Security<br/>Bypass" screen of "Remote Control" function, default level = 0.</li> </ol>                                    |
| Multi-Badge Violation | <ol> <li>It will be listed in the "Drop Down Menu". When it's selected and<br/>the "Multi-Badge " verification failed, one "(1)Double Rej" message<br/>will be recorded on the " Access Log"screen. If the event level equal<br/>to or higher than the"Alarm Trigger Level", the Relay will be triggered<br/>and an E-mail will be sent out to the account if this email account has<br/>been configured.</li> <li>When the "Latched Time : 0", the alert can only be stopped by clicking<br/>" Alarm OFF "button on the "Door Status Monitoring/Security<br/>Bypass" screen of "Remote Control" function, default level = 0.</li> </ol>                                                                   |

|                          | 1. It will be listed in the "Drop Down Menu. When it's selected and the    |
|--------------------------|----------------------------------------------------------------------------|
|                          | user's Time Zone Group setting is different from the Door Group Time       |
|                          | Zone settings, one Open Time Error message will be recorded on the         |
|                          | Access Log "screen; If the event handle level is equaled to or higher      |
| Time Zone Violation      | than the" Alarm Trigger Level", the Relay will be triggered and an         |
|                          | E-mail will be sent out to the account which has been configured           |
|                          | 2. When the "Latched Time : 0", the alert can only be stopped by clicking  |
|                          | Alarm OFF button on the "Door Status Monitoring/Security                   |
|                          | Bypass" screen of "Remote Control" function, default level = $0$ .         |
|                          | 1 It will be listed in the "Drop Down Menu" When it's selected and         |
|                          | the user's "Expiry Date" overdue one "EXPIRED "message will be             |
|                          | recorded on the Access I og "screen. If the event handle level is          |
|                          | equaled to or higher than the "Alarm Trigger Level, the relay will be      |
| Evnirod Usor             | triggered and an E-mail will sent to an email account which has been       |
| Expired User             | pro configured                                                             |
|                          | 2. When the "I staked Time : 0" the slowt can only be stanned by slicking. |
|                          | 2. when the Latched Time . 0, the alert can only be stopped by chcking     |
|                          | Alarm OFF button on the Door Status Monitoring/Security                    |
|                          | Bypass screen of Remote Control function, default level = $0$ .            |
|                          | 1. It will be listed in the "Drop Down Menu". When it's selected and       |
|                          | the doors with "Anti Pass Back Level "configuration, one "Anti_PB          |
|                          | Rej "message will be recorded on the Access Log "screen. If the event      |
|                          | handle level is equaled to or higher than the" Alarm Trigger Level",       |
| Anti Pass Back Violation | the Relay will be triggered and an alert E-mail will be alert to an        |
|                          | account which has been pre-configured.                                     |
|                          | 2. When the "Latched Time : 0", the alert can only be stopped by clicking  |
|                          | "Alarm OFF "button on the "Door Status Monitoring/Security                 |
|                          | Bypass" screen of "Remote Control" function, default level = $0.*$         |
|                          | Only 1 Door (2 way) is supported                                           |
|                          | 1. It will be listed in the "Drop Down Menu". When it's selected and       |
|                          | the door closes over the time set after the user's card flashed, one       |
|                          | "Open too long "message will be recorded on the Access Log "screen.        |
|                          | If the event handle level is equaled to or higher than the" Alarm          |
| Door open too long       | Trigger Level", the Relay will be triggered and an alert E-mail will be    |
| Door open too long       | alert to an account which has been pre-configured.                         |
|                          | 2. When the "Latched Time : 0", the alert can only be lifted/stopped by    |
|                          | clicking "Alarm OFF "button on the "Door Status                            |
|                          | Monitoring/Security Bypass" screen of "Remote Control" function,           |
|                          | default level $= 0$ .                                                      |
|                          | 1. It will be listed in the "Drop Down Menu". When it's selected and       |
|                          | the backup battery is applied, one "Battery Power On "message will be      |
|                          | shown on the Access Log "screen; if the event level equals to or higher    |
|                          | than the" Alarm Trigger Level", the Relay will be triggered and the        |
| <b>Backup Power Used</b> | E-mail will alert when "E-mail Alerts "is configured and one alert         |
| •                        | e-mail will be sent out.                                                   |
|                          | 2. When the "Latched Time : 0", the alert can only be stopped by clicking  |
|                          | "Alarm OFF "button on the "Door Status Monitoring/Security                 |
|                          | Bypass" screen of "Remote Control" function default level $= 0$            |
|                          |                                                                            |

|                       | 1. It will be listed in the "Drop Down Menu". When it's selected and                                                                 |
|-----------------------|----------------------------------------------------------------------------------------------------|
|                       | the device is opened forcibly, one "CASE OPENED" message will be                                                                     |
|                       | shown on the Access Log "screen, if the event level equals to or higher                                                              |
|                       | than the "Alarm Trigger Level" the Relay will be triggered and the                                                                   |
| Tamper Switch         | F-mail will alert when "F-mail Alerts "is configured and one alert                                                                   |
| Breakdown             | e-mail will be sent out                                                                                                    |
|                       | 2 When the "I atched Time : 0" the alert can only be stopped by clicking                                                             |
|                       | 2. When the Eatened Time . 0, the alert can only be stopped by cheking<br>"Alarm OFE "button on the "Door Status Monitoring/Security |
|                       | Purpage" gargen of "Pomoto Control" function default loval = 0                                                                       |
|                       | Bypass screen of Remote Control function, default level $-0$ .                                                                       |
|                       | DE 50 is disconnected of DE 50 Offline?"                                                                                             |
|                       | BF-50 is disconnected, a BF-50 Off line message will be shown on                                                                     |
|                       | the Access Log screen; if the event level equals to or higher than                                                                   |
|                       | the" Alarm Trigger Level", the Relay will be triggered and the E-mail                                                                |
| BF-50 connection down | will alert when "E-mail Alerts "is configured and one alert e-mail will                                                              |
|                       | be sent out.                                                                                                    |
|                       | 2. When the "Latched Time : 0", the alert can only be stopped by clicking                                                            |
|                       | "Alarm OFF "button on the "Door Status Monitoring/Security                                                                           |
|                       | Bypass" screen of "Remote Control" function, default level $= 0$ .                                                                   |
|                       | 1. It will be listed in the "Drop Down Menu". When it's selected and                                                                 |
|                       | the door is accessed forcibly and abnormally, one "DOOR                                                                              |
|                       | INTRUDED "message will be shown on the Access Log "screen; if                                                                        |
|                       | the event level equals to or higher than the" Alarm Trigger Level", the                                                              |
| Door Intruded         | Relay will be triggered and the E-mail will alert when "E-mail                                                                       |
|                       | Alerts "is configured and one alert e-mail will be sent out.                                                                         |
|                       | 2. When the "Latched Time : 0", the alert can only be stopped by clicking                                                            |
|                       | "Alarm OFF "button on the "Door Status Monitoring/Security                                                                           |
|                       | Bypass" screen of "Remote Control" function, default level = 4.                                                                      |
|                       | 1. It will be listed in the "Drop Down Menu". When it's selected and                                                                 |
|                       | the "Duress Alarm "of a door is triggered by the user (note : you have                                                               |
|                       | to key in the "Anti Duress Password" then press "ENT "before                                                                         |
|                       | flashing users card) then an "ANTI DURESS" message will be shown                                                                     |
|                       | on the Access Log "screen; if the event level equals to or higher than                                                               |
| Duress Alarm On       | the" Alarm Trigger Level", the Relay will be triggered and the E-mail                                                                |
|                       | will alert when "E-mail Alerts "is configured and one alert e-mail will                                                              |
|                       | be sent out.                                                                                                    |
|                       | 2. When the "Latched Time : 0", the alert can only be stopped by clicking                                                            |
|                       | "Alarm OFF "button on the "Door Status Monitoring/Security                                                                           |
|                       | Bypass" screen of "Remote Control" function, default level = 4.                                                                      |
|                       | 1. It will be listed in the "Drop Down Menu". When it's selected and if                                                              |
|                       | the "Fire Alarm "is triggered, one "FIRE ALARM" message will be                                                                      |
|                       | shown on the Access Log "screen; if the event level equals to or higher                                                              |
|                       | than the "Alarm Trigger Level", the Relay will be triggered and the                                                                  |
| Fire Alarm On         | E-mail will alert when "E-mail Alerts "is configured and one alert                                                                   |
|                       | e-mail will be sent out.                                                                                                    |
|                       | 2. When the "Latched Time : 0", the alert can only be stopped by clicking                                                            |
|                       | "Alarm OFF "button on the "Door Status Monitoring/Security                                                                           |
|                       | Bypass" screen of "Remote Control" function default level = 5                                                                        |
| L                     |                                                                                                    |

| Latched Time                   | The "Latched Time" can be set up to 65535 seconds. When the "Latched Time : 0", means the latched status will never be restored until the alert be stopped by manually clicking " Alarm OFF "button on the "Door Status Monitoring/Security Bypass" screen of "Remote Control" function. |  |  |
|--------------------------------|----------------------------------------------------------------------------------------------------|--|--|
| Level                          | Set the "Event Type Level". When the Event Level higher than or equal to the "Alarm Trigger Level", the Alarm Relay will be triggered; otherwise the Alarm Relay will not be triggered.                                                                                                  |  |  |
| Alarm Trigger Level            | Set the "Alarm Trigger Level". When the Event Level higher than or<br>equal to the "Alarm Trigger Level", the Alarm Relay will be triggered;<br>otherwise the Alarm Relay will not be triggered.                                                                                         |  |  |
| Alarm                          | When Alarm function is being activated, Alarm Relay will be triggered<br>when a specified event type level is higher than, or equal to an Alarm<br>trigger level. Otherwise Alarm will not be triggered.                                                                                 |  |  |
| IP Camera                      | When IP Camera option is being selected, IP Camera will take snap shot<br>for the user if Alarm Relay is being triggered. Otherwise IP Camera will<br>not take photo for users.                                                                                                    |  |  |
| ► E-mail Alarm                 |                                                                                                    |  |  |
| Location Name                  | Enter a name for the alarming location.                                                                                                    |  |  |
| SMTP Mail Server               | Enter the Mail Server address of sending Alarm E-mail.                                                                                                    |  |  |
| Mail from                      | Enter sender's email                                                                                                    |  |  |
| SMTP Server Verify             | Setup mail server User ID and Password                                                                                                    |  |  |
| Alarm to 1st E-mail<br>Address | Enter the 1st one Alarm E-mail address.                                                                                                    |  |  |
| Alarm to 2nd E-mail<br>Address | Enter the 2nd one Alarm E-mail address.                                                                                                    |  |  |
| "Set"( button )                | Save the configured information.                                                                                                    |  |  |

## ♦ Multi Badge Group

Select" Multi Badge Group" on the left side of the Main Window, you'll see the "Multi Badge

Group" screen as below:

#### Multi Badge Group

| Multi Badge Group | User ID 1 | User ID 2 | User ID 3 |
|-------------------|-----------|-----------|-----------|
| 1.                |           |           |           |
| 2.                |           |           |           |
| 3.                |           |           |           |
| 4.                |           |           |           |
| 5.                |           |           |           |
| 6.                |           |           |           |
| 7.                |           |           |           |
| 8.                |           |           |           |
| 9.                |           |           |           |
| 10.               |           |           |           |
|                   | Set       |           |           |

[Multi Badge Group] – Picture 21

## Illustration of Multi Badge Group :

| ► Multi Badge Group |                                            |  |
|---------------------|--------------------------------------------|--|
| Multi Badge Group   | Max. 10 Groups can be set.                 |  |
| User ID 1           | Enter the User ID 1 for Multi Badge Group. |  |
| User ID 2           | Enter the User ID 2 for Multi Badge Group. |  |
| User ID 3           | Enter the User ID 3 for Multi Badge Group. |  |
| Set ( button)       | Save all the configurations.               |  |

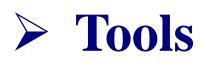

#### IP Camera

Select" IP Camera" on the Main Window, you'll see the "IP Camera" screen as the following example:

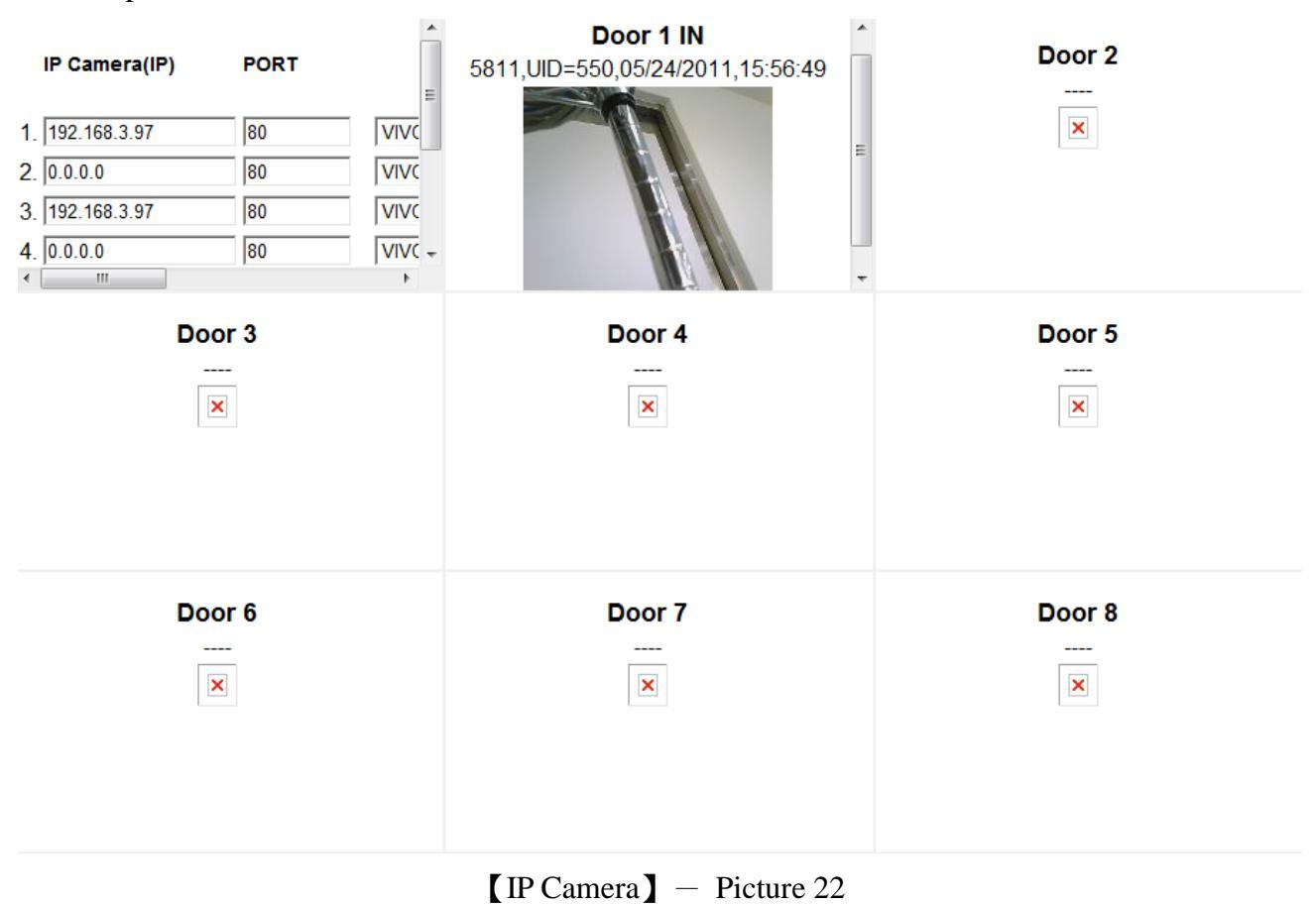

#### **Illustration IP Camera** :

| ► IP Camera     |                                                                     |  |
|-----------------|---------------------------------------------------------------------|--|
| IP Camera       | Enter the IP address of IP Camera                                   |  |
| PORT            | Enter PORT number of one IP Camera, default is 80                   |  |
|                 | Select Enter IP Camera Type, with VIVOTEK IP7133/7330/7131 and ACTi |  |
| Туре            | TCM/ACM series , SoftWell WE1612H can select , default VIVOTEK      |  |
|                 | IP7133/7330                                                         |  |
| ID              | Enter IP Camera Logon                                               |  |
| Password        | Enter IP Camera Password                                            |  |
| Door            | Display elevator entrances image                                    |  |
| Set(Button)     | Click Set button to activate the input data                         |  |
| Refresh(Button) | Click Refresh button to refresh the status                          |  |

#### **BACKUP**

Select" Backup" on the Main Window, you'll see the" Backup System " screen as below:

#### Backup

Tips : This command will export the User Registry data for backup purpose.

O Database(database.cfg) ○ User Data(userdata.cfg) ○ User List(userlist.txt)

BACKUP

**[**BACKUP**]** – Picture 23

## Illustration of Backup :

| ► Backup                 |                                                               |  |
|--------------------------|---------------------------------------------------------------|--|
|                          | Backup Project                                                |  |
| Database (database.cfg)  | Terminal Setup, Password Setup, Time Set, Time Zone Setup     |  |
|                          | Group List (List Floor), Holiday Setup, List Setup.           |  |
|                          | Backup Project                                                |  |
| User Data (userdata.cfg) | User ID, Card No, Name, Expire Date Check, Status, User Type, |  |
|                          | Group, Bypass TZ Level, Personal Password.                    |  |
| Haan List (maanlist tot) | Backup Project                                                |  |
|                          | User ID, Card No, Name, User Type, Group.                     |  |

## ♦ RESTORE

Select" Restore" on the Main Window, you'll see the" Restore System" screen as below:

#### **RESTORE / IMPORT**

|       | Select a File to Restore / Import :                                |
|-------|--------------------------------------------------------------------|
| Datab | Browse<br>base(database.cfg/userdata.cfg)  User List(userlist.txt) |
|       |                                                                    |
| (It   | may takes few minutes to restore the database.)                    |
|       | Restore                                                            |
|       | [Restore] $-$ Picture 24                                           |

#### **Illustration Restore** :

| ▶ Restore                |                                                               |  |
|--------------------------|---------------------------------------------------------------|--|
|                          | Restore Project                                               |  |
| Database (database.cfg)  | Terminal Setup, Password Setup, Time Set, Time Zone Setup     |  |
|                          | Group List (List Floor), Holiday Setup, List Setup.           |  |
|                          | Restore Project                                               |  |
| User Data (userdata.cfg) | User ID, Card No, Name, Expire Date Check, Status, User Type, |  |
|                          | Group, Bypass TZ Level, Personal Password.                    |  |
|                          | Restore Project                                               |  |
| User List (userlist.txt) | User ID, Card No, Name, User Type, Group.                     |  |

## ♦ Reboot

Select "Reboot" on the Main Window, you'll see the "Reboot System" screen as below:

| Reboot System |                        |  |
|---------------|------------------------|--|
|               | REBOOT                 |  |
|               | [Restore] — Picture 25 |  |

#### **Illustration of Reboot** :

| ► Button |                                                     |
|----------|-----------------------------------------------------|
| Reboot   | Reboot the MX60L2, similar to warm start a computer |

#### • Upgrade Firmware

Select "Upgrade Firmware" on the Main Window, you'll see the "Firmware Upgrade" screen as below:

#### FIRMWAVE UPGRADE

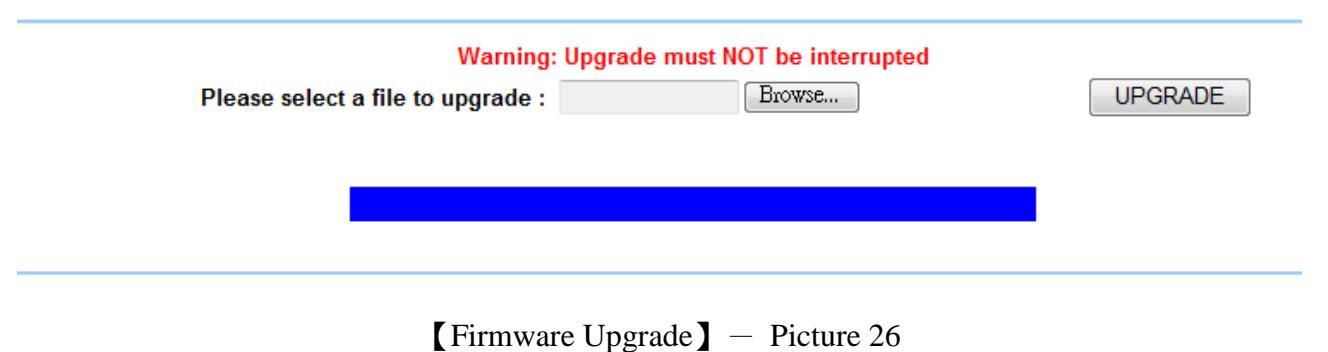

#### Illustration of Upgrade Firmware :

| ► Steps                                                       |
|---------------------------------------------------------------|
| Press Button "BROWSE" to search your Firmware to be Upgraded. |
| Press Button "Upgrade" to execute the Firmware Upgrade.       |
| ► Note for firmware upgrade to MX60L2                         |
| Upgrade "System Code" first then upgrade "WEB Code"           |

## Reset

Select <u>"Reset</u>" on the Main Window, you'll see the <u>"Reset"</u> screen as below:

#### Reset

| 🗌 User Data 🔲 | Access Logs 🗆 | Group 🗌 Time Zone 🗌 | Time Set 🗌 | Holiday 🗌 Fl | oor 🔲 System Logs |
|---------------|---------------|---------------------|------------|--------------|-------------------|
| SELECT ALL    | Delete        |                     |            |              |                   |

#### **Reset System to Factory Default**

Factory Default

[Reset] – Picture 27

#### Illustration of Reset :

| ► Data Reset                              |                                                                                 |  |  |
|-------------------------------------------|---------------------------------------------------------------------------------|--|--|
| User Data                                 | Tick the box before "User Data" and Click "DELETE" to delete all the User Data. |  |  |
|                                           | Tick the box before "Access Log" and Click "DELETE" to delete all the Access    |  |  |
| Access Log                                | Logs.                                                                           |  |  |
| Group                                     | Tick the box before "Group" and Click "DELETE" to delete all the Group.         |  |  |
| Time Zone                                 | Tick the box before "Time Zone" and Click "DELETE" to delete all the Time Zone. |  |  |
| Time Set                                  | Tick the box before "Time Set" and Click "DELETE" to delete all the Time Set.   |  |  |
| Holiday                                   | Tick the box before "Holiday" and Click "DELETE" to delete all the Holiday      |  |  |
| Floor                                     | Tick the box before "Floor" and Click "DELETE" to delete all the Holiday        |  |  |
| System Logs                               | Tick the box before "System Logs" and Click "DELETE" to delete all the System   |  |  |
| System Logs                               | Logs                                                                            |  |  |
| ▶ Button                                  |                                                                                 |  |  |
| SELECT ALL                                | Tick the box to select all boxes in a time                                      |  |  |
| DELETE                                    | Delete ticked item(s)                                                           |  |  |
| Steps : 1.Tick the item(s) to be deleted. |                                                                                 |  |  |
| 2.Click button "DELETE".                  |                                                                                 |  |  |
| ► Reset System to Factory Default         |                                                                                 |  |  |
| Factory                                   | Execute command to restore the system to the factory default                    |  |  |
| Default                                   | Execute command to restore the system to the factory default                    |  |  |

## ♦ Appendix-1

| Event name                 | Event Description                                                                                          | How to recover                                      |
|----------------------------|----------------------------------------------------------------------------------------------------|-----------------------------------------------------|
| Door open delay            | Door open time over the default time (with door sensor)                                                    | Close the door                                      |
| Door closed                | Door closed after "Door open delay" event<br>triggered                                                     | N/A                                                 |
| Pulse Open                 | Pulse open the door from remote site                                                                       | Tap"Back to Normal"<br>button to turn to normal     |
| Pulse Close                | Pulse close the door from remote site                                                                      | Tap "Back to<br>Normal" button to turn<br>to normal |
| Back to Normal             | Door Status back to normal                                                                                 | N/A                                                 |
| Identification Failure     | User identification failed                                                                                 | Check access mode for the user and change           |
| Unregister                 | Card is not registered                                                                                     | Registry the card                                   |
| Inactive                   | User authority and data invalid                                                                            | Active user's authorization                         |
| APB violation              | APB policy violated when APB function is activated                                                         | Check APB level                                     |
| Not Allowed                | User Group is not allowed to access a certain door                                                         | Check setting of user<br>Group                      |
| Door intruded              | Door intruded illegally                                                                                    | Check door sensor<br>funcationality                 |
| Multiple badge failure     | Badge(s) number is violated to the multiple badge<br>group policy or badge is being read more than<br>once | Check multiple badge group policy                   |
| Tamper switch<br>breakdown | Tamper switch is being triggered                                                                           | Check tamper switch on the terminal status          |
| Push Button                | Open door by push button                                                                                   | N/A                                                 |

| Normal Close                    | Door closed after door opened                                                               | N/A                                                                                          |
|---------------------------------|---------------------------------------------------------------------------------------------|----------------------------------------------------------------------------------------------|
| Anti-Duress                     | Anti-Duress event triggered. (User requires to input Anti-duress password then scan card)   | N/A                                                                                          |
| Fire Alarm                      | Fire alarm triggered                                                                        | Check fire alarm signal<br>is being triggered.<br>Release the fire alarm<br>signa            |
| Security<br>defense             | Security On(Based on software)                                                              | Apply software or scan<br>security type card to<br>release the security<br>status            |
| Security off                    | Security off (Based on software)                                                            | N/A                                                                                          |
| Tamper switch close             | Tamper switch closed after tamper switch breakdown                                          | N/A                                                                                          |
| Illegal time<br>zone            | Access door with card out of time zone                                                      | Check time zone for door                                                                     |
| Lock release<br>time zone start | Unlock time zone start                                                                      | Check lock release time<br>zone. Change the time<br>zone to be none to<br>release the status |
| Lock release<br>time zone end   | Unlock time zone end                                                                        | N/A                                                                                          |
| Warm start                      | Tap Reboot to warm start terminal (power on status), system display with Warm start message | N/A                                                                                          |
| Cold start                      | Power on after power breakdown. System log displays "System power on".                      | N/A                                                                                          |
| Backup<br>battery               | Backup battery is being used when power off                                                 | Check power status                                                                           |
| Normal power<br>on              | Power on after power breakdown (with backup battery)                                        | N/A                                                                                          |
| MX60R on line                   | BF-50 On line                                                                               | N/A                                                                                          |

| MX60R off line              | BF-50 Off line                                                                                                    | Check RS485 or MX60R status                            |
|-----------------------------|----------------------------------------------------------------------------------------------------|--------------------------------------------------------|
| Password Invalid            | Error password                                                                                                    | Double check password                                  |
| Interlock<br>violation      | Access second door before first door closed                                                                                 | Check first door has been normally closed              |
| Emergency<br>open           | Tap Emergency open button remotely                                                                                          | Tap All door then click<br>Back to normal              |
| Emergency<br>close          | Tap Emergency close button remotely                                                                                         | Tap All door then click<br>Back to normal              |
| Fire alarm<br>detection on  | Fire alarm detection is activated from remote site                                                                          | N/A                                                    |
| Fire alarm<br>detection off | Fire alarm detection off from remote site                                                                                   | N/A                                                    |
| Force open                  | Tap Force open button from remote site                                                                                      | N/A                                                    |
| Manually<br>alarm releas    | Alarm relay is triggered when a certain event tolerance time set to 0". Alarm relay will be off when Alarm off is selected. | N/A                                                    |
| Auto alarm off              | Event trigger tolerance time set to other than" 0", alarm relay will be triggered.                                          | N/A                                                    |
| IP Conflict                 | IP confliction over two terminals                                                                                           | Modify IP for one<br>terminal                          |
| MX60L2 on line              | MX60L2 on line                                                                                                    | N/A                                                    |
| MX60L2 off line             | MX60L2 off line                                                                                                    | Check network status or if it is a Sub-controller mode |